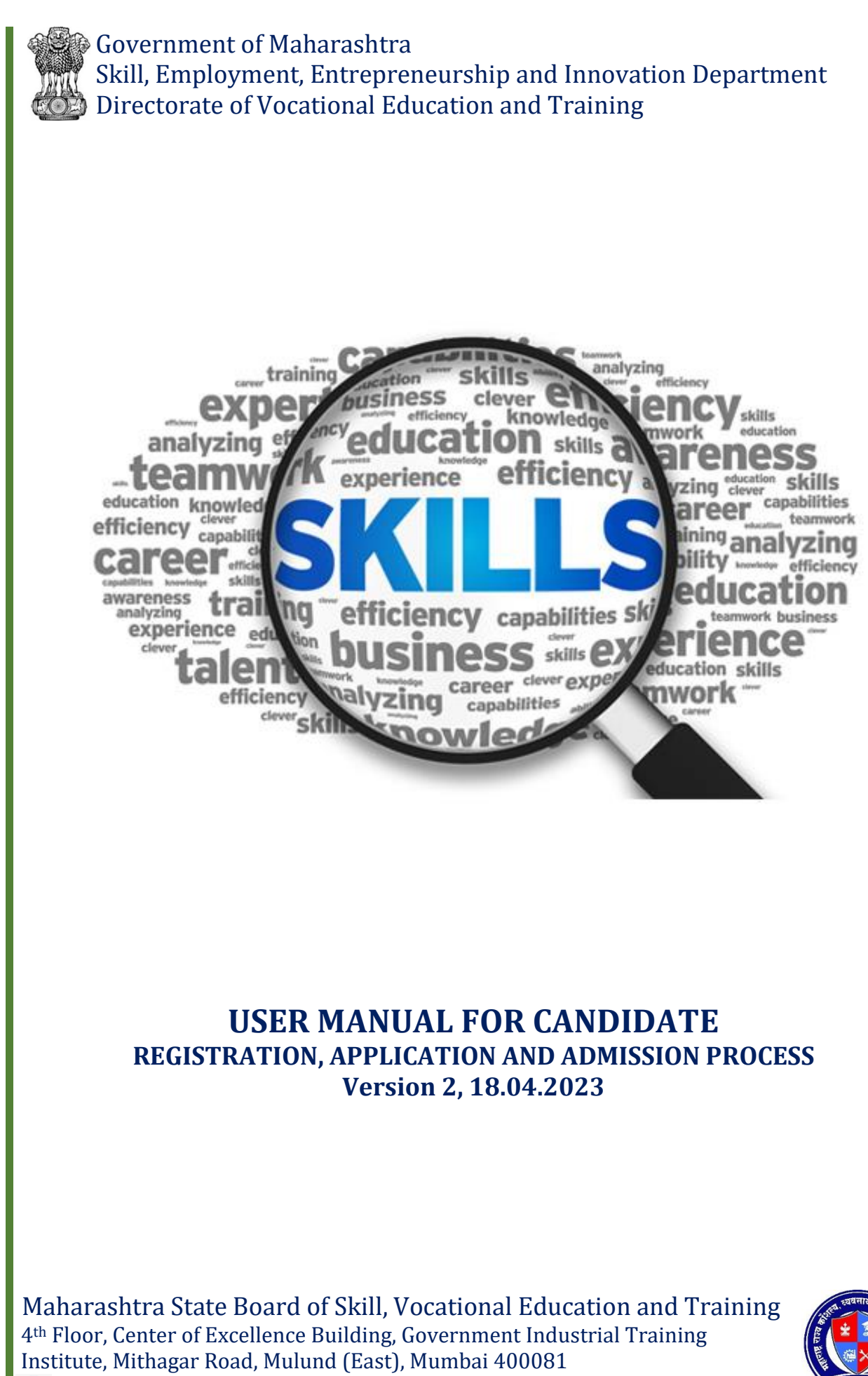

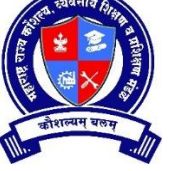

HER)

https://msbsvet.edu.in 🔀 secretary@msbsde.edu.in 🔇 08655944851/52/53/54

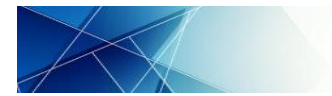

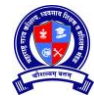

### **TABLE OF CONTENTS**

| 1    | Home Page                                     | . 2 |
|------|-----------------------------------------------|-----|
| 2    | Documents required for Candidate Registration | . 3 |
|      |                                               |     |
| SESS | ION A: REGISTRATION                           | . 4 |
| 3    | New Candidate Registration                    | . 4 |
| 4    | Dashboard                                     | . 6 |
| 5    | Primary Details                               | . 7 |
| 6    | Address Details                               | . 8 |
| 7    | Parent/ Guardian Details                      | . 9 |
| 8    | Category Details                              | 10  |
| 9    | Qualification Details                         | 12  |
| 10   | Training Details                              | 14  |
| 11   | Additional Details                            | 15  |
| 12   | Bank Details                                  | 16  |
| 13   | Work Experience Details                       | 17  |
| 14   | Lock Profile                                  | 18  |
|      |                                               |     |
| SESS | ION B: APPLICATION                            | 20  |
| 15   | Apply for Admission                           | 20  |
|      |                                               |     |
| SECT | ION C: ADMISSON CONFIRMATION AND REJECTION    | 23  |
| 16   | Admission Process                             | 23  |
| 17   | Admission Rejection                           | 23  |
| 18   | Admission Confirmation                        | 23  |
|      |                                               |     |
| SECT | ION D: ADMISSON CANCELLATION                  | 24  |
| 19   | Admission Cancellation                        | 24  |
|      |                                               |     |
| SESS | ION E: OTHER SERVICES                         | 25  |
| 20   | Unlock Profile                                | 25  |
| 21   | Forgot Password                               | 25  |
| 22   | Forgot Profile ID                             | 28  |
| 23   | Logout                                        | 29  |
|      |                                               |     |
| SESS | ION F: RESULT AND CERTIFICATE                 | 30  |
| 24   | Statement of Marks and Certificate:           | 30  |

## to be continued....

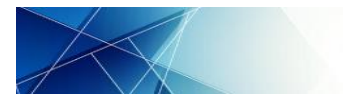

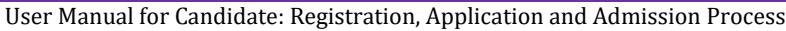

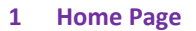

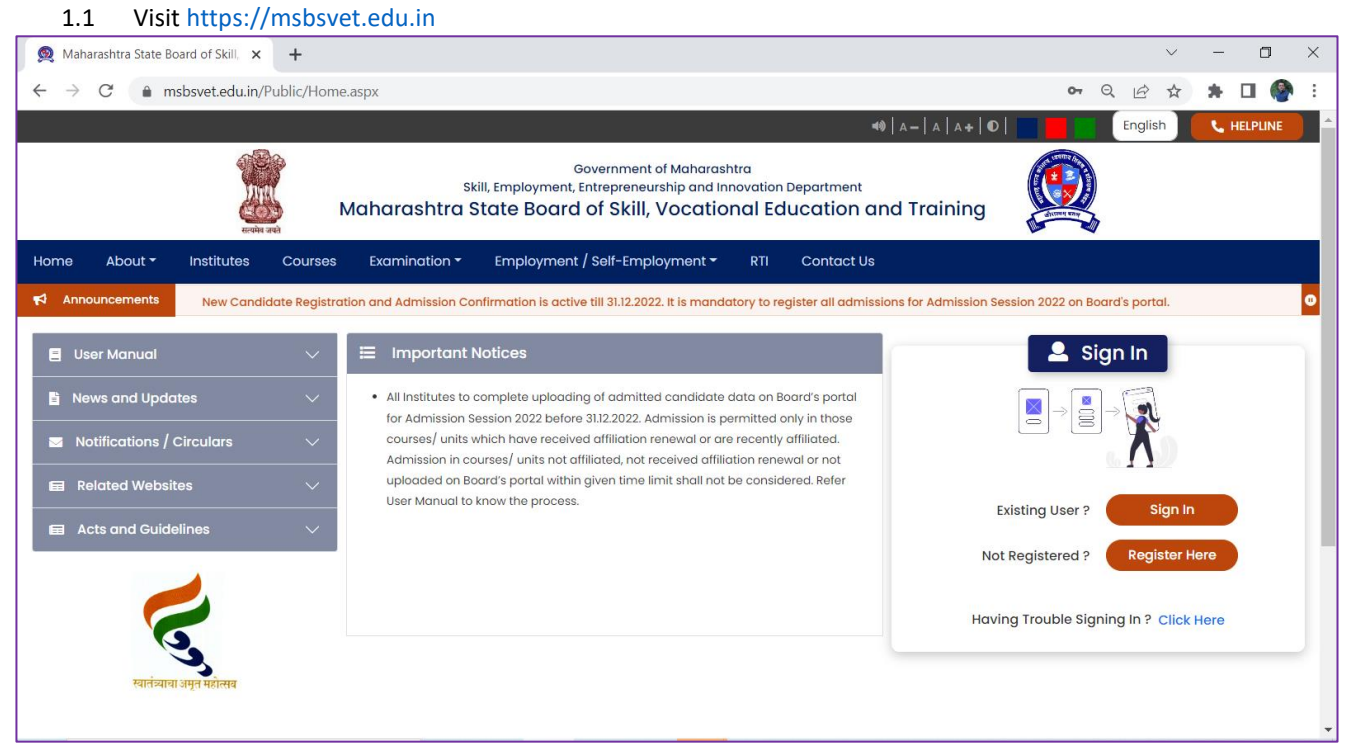

- 1.2 English/ Marathi: Change language of text
- 1.3 Helpline: Displays helpline numbers and contact
- 1.4 Home: Takes to Home Page
- 1.5 About: Displays information regarding Board
- 1.6 Institute: Search institutes affiliated to Board
- 1.7 Courses: Browse courses approved/ adopted by Board
- 1.8 Examination: Displays information related to Examination
- 1.9 Employment/ Self Employment: Displays information regarding Employment/ Self Employment opportunities
- 1.10 RTI: Displays information regarding to Right to Information
- 1.11 Contact Us: Displays contact information of Board and its allied offices
- 1.12 Announcement: Displays important Announcement by the Board
- 1.13 Important Notices: Displays important notices by the Board
- 1.14 User Manual: User Manual for all stakeholders to execute various activities/ services on the portal are available here in PDF format
- 1.15 News and Updates: All News and Updates from Board are available here
- 1.16 Notification/ Circulars: All Notifications and Circulars issued by Board are available here
- 1.17 Related Websites: All related website's links are available here
- 1.18 Sign In:
  - 1.18.1 Sign In: Existing Users to login to their account
  - 1.18.2 Register Here: New Candidate and Institute can register here
  - 1.18.3 Having Trouble Signing In: Recover Password and Profile ID

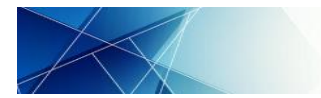

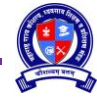

### 2 Documents required for Candidate Registration

2.1 Candidate have to upload copies of following document during registration and hence soft copy in PDF or .jpg, .jpeg format of size less than 1 MB should be kept ready before registration.

| S.N. | Document Type              | Corresponding Document                                                                         |  |  |  |  |
|------|----------------------------|------------------------------------------------------------------------------------------------|--|--|--|--|
|      |                            | Documents mandatory for all Candidates                                                         |  |  |  |  |
| 1    | Photo                      | Recent colour passport size photo of height 45 mm and width 35 mm                              |  |  |  |  |
| 2    | Signature                  | Recent signature preferably in blue colour ink                                                 |  |  |  |  |
| 3    | Date of Birth Proof        | Birth Certificate, School Leaving Certificate, Aadhar Card, Pan Card, Election                 |  |  |  |  |
|      |                            | Card, Driving License, Passport or any other document issued by State/ Central                 |  |  |  |  |
|      |                            | Government authorities mentioning complete Date of Birth. For Orphan                           |  |  |  |  |
|      |                            | Candidate certificate from registered Orphanage.                                               |  |  |  |  |
|      |                            | Candidate should have completed 14 years of age as on date of registration.                    |  |  |  |  |
| 4    | Aadhar Card                | Aadhar Card                                                                                    |  |  |  |  |
|      |                            | Applicable for corresponding Candidates                                                        |  |  |  |  |
| 5    | School Leaving Certificate | Recent school/ college leaving certificate or transfer certificate. Applicable only            |  |  |  |  |
|      |                            | for full time course.                                                                          |  |  |  |  |
| 6    | Domicile Certificate       | Self/ Parent's Birth Certificate mentioning place of Birth in Maharashtra                      |  |  |  |  |
|      |                            | Self/ Parent's School Leaving Certificate issued by School in Maharashtra                      |  |  |  |  |
|      |                            | • Residential Proof in Maharashtra for more than 15 years issued by competent                  |  |  |  |  |
|      |                            | Authority                                                                                      |  |  |  |  |
|      |                            | Self/ Parent's Domicile Certificate                                                            |  |  |  |  |
| 7    | Caste Certificate          | Certificate issued by competent authority in Maharashtra State. Not required for               |  |  |  |  |
|      |                            | General/ Open Candidate                                                                        |  |  |  |  |
| 8    | Non Creamy Layer           | Certificate issued by competent authority in Maharashtra State and valid till 31 <sup>st</sup> |  |  |  |  |
|      | Certificate                | March of next year. Applicable for OBC, VJ, NT and SBC Candidate                               |  |  |  |  |
| 9    | Person with Disability     | Certificate issued by competent authority clearly mentioning the percentage of                 |  |  |  |  |
|      | Certificate                | disability.                                                                                    |  |  |  |  |
| 10   | Qualification Document     | Marksheet/ Certificate for all entered Qualification                                           |  |  |  |  |
| 11   | Training Document          | Certificate for all entered Training                                                           |  |  |  |  |
| 12   | Work Experience            | Experience Certificate as issued by Employer for all entered work experience                   |  |  |  |  |
|      | Document                   |                                                                                                |  |  |  |  |
| 13   | Bank Passbook Cover        | Bank Passbook cover page or cancelled cheque clearly mentioning Bank Name,                     |  |  |  |  |
|      | Page/ Cheque               | Account Holder Name, Account Number and IFS Code                                               |  |  |  |  |
| 14   | PAN Card                   | PAN Card                                                                                       |  |  |  |  |

- 2.2 Candidate has to produce original documents to the Institute for verification during admission confirmation and hence information entered in the registration form should be exactly as per uploaded document.
- 2.3 During admission confirmation, candidate has to submit 1 set of self-attested photo copies of uploaded documents and 2 recent colour passport size photos at the admitted institute.
- 2.4 Recent Original School Leaving certificate is required to be submitted to admitted Institute till the completion of FULL TIME COURSE only. For PART TIME COURSE candidates are not required to submit original School Leaving Certificate to admitted Institute
- 2.5 Original Entry Qualification Marksheet/ Certificate as required for admitted course is required to be submitted to admitted Institute till the completion of course.

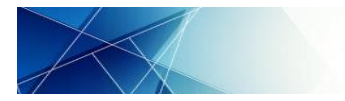

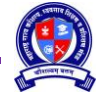

### **SESSION A: REGISTRATION**

### 3 New Candidate Registration

3.1 Click on "Register Here" on Home Page. A popup shall be displayed as following. Select "Candidate" and click on "REGISTER"

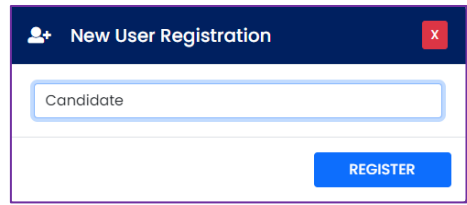

### 3.2 Following Registration Form shall be displayed

| St Registration Details                                                                                                    |                              |                                |  |  |  |  |  |  |  |
|----------------------------------------------------------------------------------------------------|------------------------------|--------------------------------|--|--|--|--|--|--|--|
|                                                                                                    |                              |                                |  |  |  |  |  |  |  |
| Have you registered for ITI Admission Previously on https://admission.dvet.gov.in/?* Enter ITI Registration Number*                      |                              |                                |  |  |  |  |  |  |  |
| (Ony ITI Admission Seat Number start with 2022 or 2021)                                                                                  | 2022064                      | 083772                         |  |  |  |  |  |  |  |
| Yes  No                                                                                                    | Ont Maria                    |                                |  |  |  |  |  |  |  |
|                                                                                                    | Get Admis                    | sion Data                      |  |  |  |  |  |  |  |
| First Name *                                                                                                    | Middle/ Father/ Husband Name | Last/ Surname                  |  |  |  |  |  |  |  |
| SANKET                                                                                                    | RADHESHYAM                   | MURTADKAR                      |  |  |  |  |  |  |  |
|                                                                                                    |                              |                                |  |  |  |  |  |  |  |
| Date of Birth (DD/MM/YYYY) *                                                                                                    | Gender *                     | E-Mail ID *                    |  |  |  |  |  |  |  |
| 04/04/2003                                                                                                    | Male                         | sanketmurtdak1234@gmail.com    |  |  |  |  |  |  |  |
|                                                                                                    |                              |                                |  |  |  |  |  |  |  |
| Primary Mobile Number *                                                                                                    | Secondary Mobile Number      | Security Question *            |  |  |  |  |  |  |  |
| +91 7666932960                                                                                                    | +91 9022884670               | Which is your favourite game ? |  |  |  |  |  |  |  |
|                                                                                                    |                              |                                |  |  |  |  |  |  |  |
| Security Question's Answer *                                                                                                    | Password *                   | Confirm Password *             |  |  |  |  |  |  |  |
| FOOTBALL                                                                                                    |                              | ••••••                         |  |  |  |  |  |  |  |
|                                                                                                    |                              |                                |  |  |  |  |  |  |  |
| Note : Password should have minimum 8 characters and maximum of 15 characters with 1 Capital Alphabet, 1 Number and 1 Special Character. |                              |                                |  |  |  |  |  |  |  |
|                                                                                                    |                              |                                |  |  |  |  |  |  |  |
|                                                                                                    |                              |                                |  |  |  |  |  |  |  |
|                                                                                                    |                              |                                |  |  |  |  |  |  |  |
| Pagister                                                                                                    |                              |                                |  |  |  |  |  |  |  |
|                                                                                                    | Nogistor                     |                                |  |  |  |  |  |  |  |

| Field Name                    | Field Type      | Mandatory | Remark/ Values                                                                                                    |  |  |
|-------------------------------|-----------------|-----------|----------------------------------------------------------------------------------------------------|--|--|
| Have you registered for ITI   | Radio<br>Button | Yes       | If the candidate has applied for ITI Admission in 2021 or                                                                                                    |  |  |
| https://admission.dvet.gov.in | Button          |           | information.                                                                                                    |  |  |
| Enter Registration Number     | Text box        | Yes       | If selected "Yes" then enter ITI Registration Number and<br>click on "Get Admission Data"<br>Enter ITI Registration Number *<br>202206A083772<br>Get Admission Data |  |  |
|                               |                 |           | If entered ITI Registration Number is wrong then following message shall be displayed and candidate has to enter all information.                                   |  |  |
|                               |                 |           | Entered ITI Registration<br>Number is wrong/ data not<br>found. You need to enter all<br>information to register                                                    |  |  |
|                               |                 |           | OK                                                                                                    |  |  |
|                               |                 |           | If the enter Registration Number is correct, then the corresponding information shall be displayed in pop-up to verify.                                             |  |  |

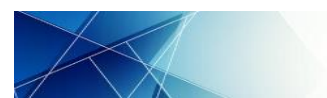

| Field Name                 | Field Type    | Mandatory | Remark/ Values                                                                                                    |  |  |
|----------------------------|---------------|-----------|----------------------------------------------------------------------------------------------------|--|--|
|                            |               |           |                                                                                                    |  |  |
|                            |               |           | i                                                                                                    |  |  |
|                            |               |           | Verify your ITI Registration<br>Details                                                                                                    |  |  |
|                            |               |           | Name of the Applicant : SANKET MURTADKAR<br>Applicant's Father Name : RADHESHYAM                                                                                                    |  |  |
|                            |               |           | Are you sure your ITI Registration details are<br>correct ?                                                                                                    |  |  |
|                            |               |           | Yes, Correct Cancel                                                                                                    |  |  |
|                            |               |           | If the displayed information is correct, click on "Yes,                                                                                                    |  |  |
|                            |               |           | Correct", all the available information shall be auto                                                                                                    |  |  |
|                            |               |           | populated in editable form. However, the candidate has to                                                                                                    |  |  |
| Einst Manage               | Touthout      | N         | verify Primary Mobile Number.                                                                                                    |  |  |
| First Name                 | Text box      | Yes       | Enter First Name as per documentary proof.                                                                                                    |  |  |
| Name Husband               | Text box      | NO        | available                                                                                                    |  |  |
| Last/ Surname              | Text box      | No        | Enter Last/ Surname or leave blank if not available                                                                                                    |  |  |
| Date of Birth (DD/MM/YYYY) | Calendar      | Yes       | Select Date of Birth as per available documentary proof.                                                                                                    |  |  |
|                            |               |           | Candidate should have completed 14 years of age as on                                                                                                    |  |  |
| Conder                     | Dran          | Vac       | date of registration.                                                                                                    |  |  |
| Gender                     | down          | res       | Select Gender as per available documentary proof                                                                                                    |  |  |
| F-Mail ID                  | Text box      | Yes       | Enter F-Mail ID. All communication shall be sent on this mail                                                                                                    |  |  |
|                            | I CAL DOA     | 100       | ID                                                                                                    |  |  |
| Primary Mobile Number      | Number<br>box | Yes       | All updates regarding application, payment, admission,<br>training, examination, etc. shall be sent on this mobile<br>number. Enter 10 digit mobile Number. OTP verification is<br>required. Click on "Verify". Popup shall be displayed to enter<br>OTP. The OTP shall be valid for 120 seconds.<br>OTP Details<br>OTP has been sent to Mobile No. *****6655.<br>OTP: 1234<br>Verify OTP Resend OTP Close<br>Enter the received OTP and click on "Verify OTP". The<br>Verification label shall appear. |  |  |
| Coccurdow Makila Number    | Tauthau       | No        | +91 9988776655                                                                                                    |  |  |
| Secondary Mobile Number    | Textbox       | NO        | Enter 10 digit mobile Number. OTP verification is not required.                                                                                                    |  |  |
| Security Question          | Drop<br>down  | Yes       | Select the Security Question to recover password                                                                                                    |  |  |
| Security Question's Answer | Text box      | Yes       | Enter the answer for selected Security Question                                                                                                    |  |  |
| Password                   | Text box      | Yes       | Create a password for account on this portal. The password<br>should have minimum 8 characters and maximum 15<br>characters with 1 Capital Alphabet, 1 Number and 1 Special<br>Character, e.g. Password@123                                                                                                    |  |  |
| Confirm Password           | Text box      | Yes       | Enter same password here to confirm                                                                                                    |  |  |
| Captcha                    | Text box      | Yes       | Enter the displayed Captcha                                                                                                    |  |  |
| Register                   | Button        | Yes       | Recheck all the entered information and click on Register.                                                                                                    |  |  |

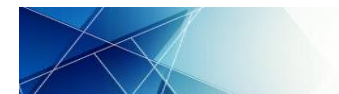

# 3.3 Profile ID shall be generated. This Profile ID shall be used as User Name and the above created password shall be the password to login to the account. Read the instructions carefully.

| User Login Details                                                                                                    |
|----------------------------------------------------------------------------------------------------|
| 1. Your Profile ID is <b>202211C100032</b> . This Profile ID shall be used as User Name to login to your account.                                                               |
| 2. Before taking admission to any Certificate, Diploma or Advance Diploma courses related to Skill, Vocational Education and Vocational Training, ensure that the Institute is  |
| approved by Maharashtra Government and affiliated to Maharashtra State Board of Skill, Vocational Education and Training. The list of all approved and affiliated Institutes is |
| available on Board website.                                                                                                    |
| 3. All Information and OTP (One Time Password) shall be sent through SMS on "Primary Mobile Number" hence "Primary Mobile Number" should be updated.                            |
| Proceed to Login >>>                                                                                                    |

3.4 Click on "Proceed to Login" to login to your account and complete the profile.

#### 4 Dashboard

4.1 Candidate has to login to their account by using their Profile ID as Login ID and Password. Enter Captcha and then click on "Login".

| 💄 Sign In                 | ×            |
|---------------------------|--------------|
| 202211C100032             |              |
|                           |              |
| 5NCRT                     | 5NCRT 🗳      |
| Having Trouble Signing In | ? Click Here |
|                           | Login        |

4.2 Following Dashboard shall be displayed:

| Dashboard Application Fo                                                              | Dashboard Application Form - Miscellaneous -                           |                                 |                                   |                                                    |                                          |            |            |  |  |
|---------------------------------------------------------------------------------------|------------------------------------------------------------------------|---------------------------------|-----------------------------------|----------------------------------------------------|------------------------------------------|------------|------------|--|--|
| Welcome to Maharashtra State Board of Skill, Vocational Education and Training Portal |                                                                        |                                 |                                   |                                                    |                                          |            |            |  |  |
| User Login ID                                                                         | User Login ID 202211C100032 IP Address 49.32.217.8/Chrome/Windows 10/N |                                 |                                   |                                                    |                                          |            |            |  |  |
| User Type                                                                             | Candidate                                                              |                                 |                                   | Current Login                                      | Time 26/11/2022 12:13:1:                 | 2 PM       |            |  |  |
| User Name                                                                             | SANJAY SUDHIR P                                                        | ATIL                            |                                   | Previous Login                                     | Time                                     |            |            |  |  |
| Primary                                                                               | Address                                                                | Parent<br>0%<br>Work Experience | Candida<br>Category<br>0%<br>Lock | te Dashboard<br>Qualification<br>0%<br>Apply<br>0% | Training<br>0%<br>Admission Letter<br>0% | Additional | Bank<br>0% |  |  |

- 4.3 For ease of Profile completion, the entire Candidate Profile has been divided into following sections.
  - 4.3.1 Primary Details
  - 4.3.2 Address Details
  - 4.3.3 Parent/ Guardian Details
  - 4.3.4 Category Details
  - 4.3.5 Qualification Details
  - 4.3.6 Training Details
  - 4.3.7 Additional Details
  - 4.3.8 Bank Details
  - 4.3.9 Work Experience Details
  - 4.3.10 Lock
  - 4.3.11 Apply
  - 4.3.12 Admission Letter

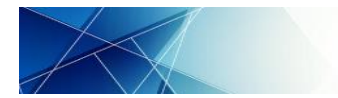

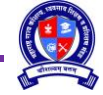

4.4 Since no information is filled in the sections it is displayed as 0%. Candidate shall be required to fill up complete information. If candidate has entered their ITI Admission Registration No. then some of the information shall auto populate in editable format.

### 5 Primary Details

Click on "Primary" and enter following details on given page:

| Primary Details         |                              |                      |                                |                   |
|-------------------------|------------------------------|----------------------|--------------------------------|-------------------|
| Candidate Profile       |                              |                      |                                |                   |
| ITI Registration No.    |                              |                      |                                |                   |
| 202208A123456           |                              |                      |                                |                   |
| First Name *            | Middle Name                  |                      | Last Name *                    | 45mm              |
| SANJAY                  | SUDHIR                       |                      | PATIL                          | 1 and 1           |
| Gender *                | Date Of Birth (DD/MM/YYYY) * |                      | Upload Date of Birth Proof * 🜖 |                   |
| Male                    | 01/11/2008                   |                      | Upload View DOB Proof          | Upload Photo      |
| Aadhaar Number *        | Upload Aadhaar Card *        |                      |                                |                   |
| 123412341234            | Upload View Aadhaar Car      | rd                   |                                | E. ann            |
| Primary Mobile Number * | Sec                          | condary Mobile Numbe | er                             | Upload Sign       |
| +91 9988776655          | ÷ 🔇                          | +91 887766554        | 4                              | oprode organ      |
| E-Mail ID *             |                              |                      |                                |                   |
| sanjaypatil@gmail.com   |                              |                      |                                |                   |
|                         |                              |                      |                                |                   |
|                         |                              |                      |                                | Save & Next Reset |

| Field Name                      | Field Type | Mandatory | Remark/ Values                                                                                                    |  |  |
|---------------------------------|------------|-----------|----------------------------------------------------------------------------------------------------|--|--|
| ITI Registration No.            | Display    | Yes       | Display as entered during creating account in non-editable form                                                                                                    |  |  |
| First Name                      | Text box   | Yes       | Display as entered during creating account in editable form                                                                                                    |  |  |
| Middle/ Father/ Husband<br>Name | Text box   | No        | Display as entered during creating account in editable form                                                                                                    |  |  |
| Last/ Surname                   | Text box   | No        | Display as entered during creating account in editable form                                                                                                    |  |  |
| Gender                          | Drop down  | Yes       | Display as entered during creating account in editable form                                                                                                    |  |  |
| Date of Birth<br>(DD/MM/YYYY)   | Calendar   | Yes       | Display as entered during creating account in editable form                                                                                                    |  |  |
| Upload Date of Birth Proof      | Button     | Yes       | Upload Date of Birth Proof in .jpg, .jpeg or .pdf format upto<br>1 MB<br>Upload DOB Proof<br>File Types Allowed :jpg,jpeg, pdf<br>Maximum File Size Allowed : IMB<br>Select File to Upload<br>Choose File Somple Document.pdf<br>Close Type Course File Somple Document.pdf<br>Upload document issued by any Government authorities<br>which displays Date of Birth as Aadhar Card, PAN Card,<br>Leaving Certificate, Election Card, Passport, etc. |  |  |
| Upload Photo                    | Button     | Yes       | Upload recent passport size color photo in .jpg or .jpeg<br>format upto 1 MB and of size height = 45mm and width =<br>35mm<br>Upload Photo<br>File Types Allowed jpg.jpeg<br>Maximum File Size Allowed 1MB<br>Select File to Upload *<br>Choose File Possport Photo.jpg<br>Close Upload                                                                                                    |  |  |

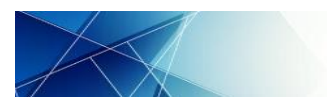

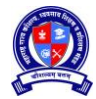

| Field Name              | Field Type | Mandatory | Remark/ Values                                                    |  |  |
|-------------------------|------------|-----------|-------------------------------------------------------------------|--|--|
| Upload Sign             | Button     | Yes       | Upload color signature image in .jpg or .jpeg format upto 1<br>MB |  |  |
|                         |            |           | Close Upload                                                      |  |  |
| Aadhar Number           | Textbox    | Yes       | Display as entered during creating account in editable form       |  |  |
| Upload Aadhar Card      | Button     | Yes       | Upload Aadhar Card in .jpg, .jpeg or .pdf format upto 1 MB        |  |  |
| Primary Mobile Number   | Number     | Yes       | Display as entered during creating account in editable            |  |  |
|                         | box        |           | form. If Primary Mobile Number is changed then OTP                |  |  |
|                         |            |           | Verification is required as explained previous.                   |  |  |
| Secondary Mobile Number | Textbox    | No        | Display as entered during creating account in editable form       |  |  |
| E-Mail ID               | Text box   | Yes       | Display as entered during creating account in editable            |  |  |
|                         |            |           | form.                                                             |  |  |
| Save & Next             | Button     | Yes       | The information shall be saved and next page shall be             |  |  |
|                         |            |           | displayed                                                         |  |  |
| Reset                   | Button     | No        | Resets all entered information                                    |  |  |

### 6 Address Details

Click on "Address Details" and enter following Address details of Candidate:

| Address Details                            |                                                |              |                   |
|--------------------------------------------|------------------------------------------------|--------------|-------------------|
| Permanent Address                          |                                                |              |                   |
| Address *                                  | Pin Code *                                     |              |                   |
| HOUSE NUMBER 303, VASANT VIHAR, BEHIND F   | 425405                                         |              |                   |
| State *                                    | District *                                     | Taluka *     | City / Village *  |
| Maharashtra                                | Dhule                                          | Shirpur      | Shirpur           |
| Correspondence Address                     |                                                |              |                   |
| IS THE CORRE                               | ESPONDENCE ADDRESS SAME AS PERMANENT ADDRESS ? | * 🔾 Yes 🔘 No |                   |
| Address *                                  |                                                |              | Pin Code *        |
| FLAT NO. 303, SHINDE NAGAR, OPPOSITE ICICI | BANK                                           |              | 424002            |
| State *                                    | District *                                     | Taluka *     | City / Village *  |
| Maharashtra                                | Dhule                                          | Dhule        | Dhule             |
|                                            |                                                |              |                   |
|                                            |                                                |              | Save & Next Reset |

| Field Name        | Field Type | Mandatory | Remark/ Values          |  |  |
|-------------------|------------|-----------|-------------------------|--|--|
| Permanent Address |            |           |                         |  |  |
| Address           | Text box   | Yes       | Enter Address           |  |  |
| Pin Code          | Number box | Yes       | Enter 6 digits Pin Code |  |  |
| State             | Display    | Yes       | Select from drop down   |  |  |
| District          | Display    | Yes       | Select from drop down   |  |  |
| Taluka            | Display    | Yes       | Select from drop down   |  |  |

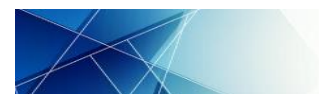

| Field Name            | Field Type | Mandatory | Remark/ Values                                                        |
|-----------------------|------------|-----------|-----------------------------------------------------------------------|
| City / Village        | Drop down  | Yes       | Select from drop down. If your City/ Village is not in the list, then |
|                       |            |           | select "Other" and enter the Name of City/ Village                    |
|                       |            |           | Other City / Village *                                                |
|                       |            |           |                                                                       |
|                       |            | Corres    | pondence Address                                                      |
| Is the Correspondence | Radio      | Yes       | Select "Yes" if Permanent Address and Correspondence Address          |
| Address same as       | Button     |           | are same and so not required to enter Correspondence Address          |
| Permanent Address     |            |           | separately.                                                           |
|                       |            |           | Select "No" if Permanent Address and Correspondence Address           |
|                       |            |           | are different and enter Correspondence Address as explained           |
|                       |            |           | above.                                                                |
| Save & Next           | Button     | Yes       | The information shall be saved and next page shall be displayed       |
| Reset                 | Button     | No        | Resets all entered information                                        |

### 7 Parent/ Guardian Details

Click on "Parent / Guardian Details" and enter following details on given page:

| Parent / Guardian Deta    | ills                  |                            |                      |                   |                    |
|---------------------------|-----------------------|----------------------------|----------------------|-------------------|--------------------|
| Parent / Guardian Details |                       |                            |                      |                   |                    |
|                           |                       | Orphan Candidate * O Yes   | No                   |                   |                    |
| Father's First Name *     |                       | Father's Middle Name       |                      | Father's Last Nar | me                 |
| SUDHIR                    |                       | ANIL                       |                      | PATIL             |                    |
| Mother's First Name *     |                       | Mother's Middle Name       |                      | Mother's Last Na  | me                 |
| SUNITA                    |                       | SUDHIR                     |                      | PATIL             |                    |
|                           |                       |                            |                      |                   |                    |
| Marital Status Details    |                       |                            |                      |                   |                    |
|                           |                       | Marital Status * 🔵 Married | Unmarried            |                   |                    |
| Spouse's Title *          | Spouse's First Name * |                            | Spouse's Middle Name |                   | Spouse's Last Name |
| Ms.                       | ANITA                 |                            | SANJAY               |                   | PATIL              |
|                           |                       |                            |                      |                   |                    |
|                           |                       |                            |                      |                   | Save & Next Reset  |

| Field Name                          | Field Type      | Mandatory | Remark/ Values                                                                                                    |
|-------------------------------------|-----------------|-----------|----------------------------------------------------------------------------------------------------|
| Orphan Candidate                    | Radio<br>Button | Yes       | Select "Yes" if Candidate is Orphan and will not require to enter<br>Parent's Details else select "No" if Candidate is not Orphan and<br>enter Parent's Details.                   |
| Father's/ Mother's First<br>Name    | Textbox         | Yes       | Enter Father/ Mother First Name                                                                                                    |
| Father's/ Mother's<br>Middle Name   | Textbox         | No        | Enter Father/ Mother Middle Name or leave blank if not available                                                                                                    |
| Father's/ Mother's Last/<br>Surname | Textbox         | No        | Enter Father/ Mother Last/ Surname or leave blank if not available                                                                                                    |
| Marital Status                      | Radio<br>Button | Yes       | Select "Yes" if Candidate is married and will require to enter<br>Spouse's Details else select "No" if Candidate is not married and<br>will not require to enter Spouse's Details. |
| Spouse's Title                      | Drop down       | Yes       | Select title as Mr./Ms.                                                                                                    |
| Spouse's First Name                 | Textbox         | Yes       | Enter Spouse First Name                                                                                                    |
| Spouse's Middle Name                | Textbox         | No        | Enter Spouse Middle Name or leave blank if not available                                                                                                    |
| Spouse's Last/ Surname              | Textbox         | No        | Enter Spouse Surname or leave blank if not available                                                                                                    |
| Save & Next                         | Button          | Yes       | The information shall be saved and next page shall be displayed                                                                                                    |
| Reset                               | Button          | No        | Resets all entered information                                                                                                    |

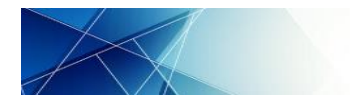

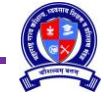

### 8 Category Details

8.1 Category Details: Click on "Category Details" and enter following category related details on given page:

| Category Details                         |                                                                              |
|------------------------------------------|------------------------------------------------------------------------------|
| Category Details                         |                                                                              |
| Nationality *<br>India                   | Upload Leaving Certificate                                                   |
| Are you Maharashtra Domiciled? *  Yes No | Upload Document to Validate Domicile * 1<br>Upload View Domicile Certificate |
| Religion *                               | Caste Category *                                                             |
| Hindu                                    | Nomadic Tribes (NT-D)                                                        |
| Caste *                                  | Upload Caste Certificate *                                                   |
| Vanjari                                  | Upload View Caste Certificate                                                |
| Do you belong to Non Creamy Layer? *     | Upload Non Creamy Layer Certificate * 🟮                                      |
| Yes     No                               | Upload View NCL Certificate                                                  |

| Field Name               | Field Type | Mandatory | Remark/ Values                                                         |
|--------------------------|------------|-----------|------------------------------------------------------------------------|
| Nationality              | Drop down  | Yes       | Default "Indian". Name of other country can be selected from           |
|                          |            |           | drop down                                                              |
| Upload Leaving           | Button     | No        | Upload recent school/ college leaving certificate or transfer          |
| Certificate              |            |           | certificate. Applicable only for FULL TIME COURSE.                     |
|                          |            |           | Upload Leaving Certificate                                             |
|                          |            |           | File Types Allowed : <b>jpg, jpeg, pdf</b>                             |
|                          |            |           | Maximum File Size Allowed : 1MB                                        |
|                          |            |           | Select File to Upload *                                                |
|                          |            |           | Choose File Sample Document.pdf                                        |
|                          |            |           | Ciose Upload                                                           |
| Are You Maharashtra      | Radio      | Yes       | Select "Yes" if the candidate and/ or their Parents are/ is            |
| Domiciled?               | Button     |           | Maharashtra Domiciled else select "No".                                |
| Upload Document to       | Button     | Yes       | If the candidate has selected "Yes" above, then upload                 |
| validate Domicile        |            |           | Domicile Certificate in .jpg, .jpeg or .pdf format upto 1 MB           |
|                          |            |           | Upload Domicile Certificate                                            |
|                          |            |           | File Types Allowed ing ingr off                                        |
|                          |            |           | Maximum File Size Allowed : <b>1 MB</b>                                |
|                          |            |           | Select File to Upload *                                                |
|                          |            |           | Choose File Sample Document.pdf                                        |
|                          |            |           |                                                                        |
|                          |            |           | Close Upload                                                           |
|                          |            |           | Upload any of the following document to validate                       |
|                          |            |           | Maharashtra Domicile                                                   |
|                          |            |           | 1. Self/ Parent's Birth Certificate mentioning place of Birth in       |
|                          |            |           | Maharashtra                                                            |
|                          |            |           | 2. Self/ Parent's School Leaving Certificate issued by School in       |
|                          |            |           | Manarashtra<br>2. Decidential Decefin Mahanashtra fan mana than 15 man |
|                          |            |           | 3. Residential Proof in Manarashtra for more than 15 years             |
|                          |            |           | A Solf/ Parant's Domicilo Cortificato                                  |
| Religion                 | Dron down  | Vos       | 4. Self Falent's Domiche Certificate                                   |
|                          | Drop down  | Ves       | Select Caste Category                                                  |
| Caste                    | Drop down  | Yes       | Select Caste if Caste Category is other than "General/Open"            |
| Unload Caste Certificate | Button     | Yes       | If Caste Category is other than "General/Onen" the candidate           |
|                          | Datton     |           | has to Upload Caste Certificate in .ingineg or .ndf format             |
|                          |            |           | upto 1 MB issued by competent authority in the State of                |
|                          |            |           | Maharashtra                                                            |

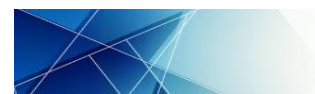

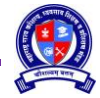

| Field Name                             | Field Type                          | Mandatory | Remark/ Values                                                                                                    |
|----------------------------------------|-------------------------------------|-----------|----------------------------------------------------------------------------------------------------|
|                                        |                                     |           | Upload Caste Certificate                                                                                                    |
|                                        |                                     |           | File Types Allowed : <b>jpg, jpeg, pdf</b><br>Maximum File Size Allowed : <b>1 MB</b><br>Select File to Upload *<br>Choose File Sample Document.pdf                                                                                          |
| Do You Belong to Non<br>Creamy Layer?  | Radio<br>Button                     | Yes       | If Caste Category is "OBC/ VJ/ NT/ SBC" then select "Yes" for candidate belonging to Non Creamy Layer else select "No"                                                                                                    |
| Upload Non Creamy<br>Layer Certificate | Non Creamy Upload Yes<br>ertificate |           | If the candidate has selected "Yes" above, upload Non Creamy<br>Layer Certificate in .jpg, .jpeg or .pdf format upto 1 MB issued<br>by competent authority in the State of Maharashtra and valid<br>till 31 <sup>st</sup> March of next year |
|                                        |                                     |           | Upload NCL Certificate       X         File Types Allowed : jpg, jpeg, pdf         Maximum File Size Allowed : 1 MB         Select File to Upload *         Choose File         Sample Document.pdf                                          |
|                                        |                                     |           | Close Upload                                                                                                    |

### 8.2 Person with Disability Category Details:

| Person With Disability Category Details     |                                                       |                            |                                                                        |
|---------------------------------------------|-------------------------------------------------------|----------------------------|------------------------------------------------------------------------|
|                                             | Do you belong to Person with Disability Category? * 🜖 | <b>O</b> Yes               | ◯ No                                                                   |
| Disability Percentage *                     |                                                       | Person With Disability Cat | egory *                                                                |
| 50                                          |                                                       | PWD 3 : Locomotor Di       | sability including Cerebral Palsy, Leprosy Cured, Dwarfism, Acid Attac |
| Type of Disability As Per Certificate *     |                                                       | Unique Disability ID Numb  | er *                                                                   |
| Right Hand                                  |                                                       | 1234ABCD                   |                                                                        |
| Upload Person with Disability Certificate * |                                                       |                            |                                                                        |
| Upload View PWD Certificate                 |                                                       |                            |                                                                        |
|                                             |                                                       |                            |                                                                        |
|                                             |                                                       |                            | Save & Next Reset                                                      |

| Field Name                | Field Type | Mandatory | Remark/ Values                                                 |
|---------------------------|------------|-----------|----------------------------------------------------------------|
| Do You Belong to Person   | Radio      | Yes       | Select "Yes" for candidate belonging to Person with Disability |
| with Disability Category? | Button     |           | select "No".                                                   |
| Disability Percentage     | Drop down  | Yes       | Select Disability Percentage. Values from 40% and above are    |
|                           |            |           | available for selection                                        |
| Person with Disability    | Drop down  | Yes       | Select Disability Category as                                  |
| Category                  |            |           | PWD 1: Blindness and low vision                                |
|                           |            |           | PWD 2: Deaf and hard of hearing                                |
|                           |            |           | PWD 3: Locomotor disability including cerebral palsy, leprosy  |
|                           |            |           | cured, dwarfism, acid attack victims and muscular dystrophy    |
|                           |            |           | PWD 4: Autism, intellectual disability, specific learning      |
|                           |            |           | disability and mental illness                                  |
|                           |            |           | PWD 5: Multiple disabilities from amongst persons under        |
|                           |            |           | clauses PWD 1 to PWD 5                                         |
| Type of Disability as per | Text box   | Yes       | Enter the Type of Disability as per Certificate                |
| Certificate               |            |           |                                                                |
| Unique Disability ID      | Text box   | Yes       | Enter Unique Disability ID number as issued by competent       |
| Number                    |            |           | authority                                                      |

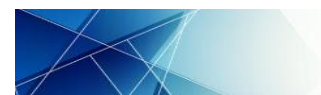

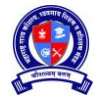

| Field Name                    | Field Type | Mandatory | Remark/ Values                                              |  |
|-------------------------------|------------|-----------|-------------------------------------------------------------|--|
| Upload Person with            | Upload     | Yes       | Upload Person with Disability Certificate as issued by      |  |
| <b>Disability Certificate</b> |            |           | Competent Authority in .jpg, .jpeg or .pdf format upto 1 MB |  |
|                               |            |           | Upload PWD Certificate                                      |  |
|                               |            |           | File Types Allowed : <b>jpg, jpeg, pdf</b>                  |  |
|                               |            |           | Maximum File Size Allowed : 1 MB                            |  |
|                               |            |           | Select File to Upload *                                     |  |
|                               |            |           | Choose File Sample Document.pdf                             |  |
|                               |            |           | Close Upload                                                |  |
| Save & Next                   | Button     | Yes       | The information shall be saved and next page shall be       |  |
|                               |            |           | displayed                                                   |  |
| Reset                         | Button     | No        | Resets all entered information                              |  |

### 9 Qualification Details

Click on "Qualification Details" and select educational qualification on given page:

| Qualification Details<br>Qualification Details |                                        |           |
|------------------------------------------------|----------------------------------------|-----------|
|                                                | Qualification Details * OSSC and Above | Below SSC |

| Field Name            | Field Type   | Mandatory | Remark/ Values                                                                                                    |
|-----------------------|--------------|-----------|----------------------------------------------------------------------------------------------------|
| Qualification Details | Radio Button | Yes       | Select "SSC and Above" if candidate possess Education<br>Qualification SSC and above else select "Below SSC" if<br>candidate possess Education Qualification below SSC,<br>Illiterate or Literate. |

### 9.1 Education Qualification: SSC and Above

| Qualification Details                 |                                                     |                   |                                |                       |                                                 |          |                   |                 |                                      |                                  |         |             |
|---------------------------------------|-----------------------------------------------------|-------------------|--------------------------------|-----------------------|-------------------------------------------------|----------|-------------------|-----------------|--------------------------------------|----------------------------------|---------|-------------|
| Qualificati                           | Qualification Details                               |                   |                                |                       |                                                 |          |                   |                 |                                      |                                  |         |             |
|                                       | Qualification Details * 🔘 SSC and Above 💦 Below SSC |                   |                                |                       |                                                 |          |                   |                 |                                      |                                  |         |             |
| SSC & Abo                             | ove                                                 |                   |                                |                       |                                                 |          |                   |                 |                                      |                                  |         |             |
| Qualification Type * Name Of Degree * |                                                     |                   |                                | Subject               | Subject / Branch / Trade * Board / University * |          |                   |                 |                                      |                                  |         |             |
| Select                                |                                                     |                   |                                |                       |                                                 |          |                   |                 |                                      |                                  |         |             |
| Result Date                           | *                                                   |                   | Attempt                        | ts *                  |                                                 | Marks C  | btained *         |                 |                                      | Out of Marks *                   |         |             |
|                                       |                                                     |                   | Selec                          | Select                |                                                 |          |                   |                 |                                      |                                  |         |             |
| Course Duration (In Months) *         |                                                     |                   | Class /                        | Class / Grade *       |                                                 |          | Mode *            |                 |                                      | Upload Certificate / Marksheet * |         |             |
|                                       |                                                     |                   | Select                         |                       |                                                 | Selec    | Select            |                 |                                      | Upload                           |         |             |
|                                       |                                                     |                   |                                |                       |                                                 |          |                   |                 |                                      |                                  |         |             |
|                                       |                                                     |                   |                                |                       |                                                 |          |                   |                 |                                      |                                  | Add     | Reset       |
| Qualifica                             | ation List                                          |                   |                                |                       |                                                 |          |                   |                 |                                      |                                  |         |             |
| Action                                | Qualification<br>Type                               | Name Of<br>Degree | Subject /<br>Branch /<br>Trade | Board /<br>University | Result Date                                     | Attempts | Marks<br>Obtained | Out of<br>Marks | Course<br>Duration<br>(In<br>Months) | Class /<br>Grade                 | Mode    | Certificate |
| 🗹 🧵                                   | SSC                                                 | SSC               | ALL                            | PUNE BOARD            | 01/11/2022                                      | 1        | 650               | 700             | 12                                   | First Class                      | Regular | O,          |
| 2                                     | ITI / NTC                                           | ITI               | FITTER                         | DVET MUMBAI           | 01/11/2022                                      | 1        | 650               | 700             | 24                                   | First Class                      | Regular | O,          |
|                                       |                                                     |                   |                                |                       |                                                 |          |                   |                 |                                      |                                  |         |             |
|                                       |                                                     |                   |                                |                       |                                                 |          |                   |                 |                                      |                                  | s       | ave & Next  |

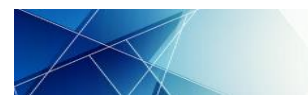

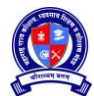

Maharashtra State Board of Skill, Vocational Education and Training User Manual for Candidate: Registration, Application and Admission Process

| Field Name             | Field Type | Mandatory | Pomark / Values                                                                                                    |
|------------------------|------------|-----------|----------------------------------------------------------------------------------------------------|
|                        | Field Type | Wandatory | Remarky Values                                                                                                    |
| Qualification Type     | Drop down  | Yes       | Select Qualification type as                                                                                                    |
|                        |            |           | • SSC                                                                                                    |
|                        |            |           | • HSC                                                                                                    |
|                        |            |           | • ITI/ NTC                                                                                                    |
|                        |            |           | Apprentice/ NAC                                                                                                    |
|                        |            |           | • Diploma                                                                                                    |
|                        |            |           | Graduate                                                                                                    |
|                        |            |           | Post-Graduation                                                                                                    |
|                        |            |           | <ul> <li>Post-Graduation Diploma</li> </ul>                                                                                                    |
|                        |            |           | Doctorate                                                                                                    |
| Name of Degree         | Textbox    | Yes       | Enter Degree awarded as Bachelor of Science, Management of                                                                                                    |
|                        |            |           | Business Administration, Bachelor of Engineering, etc.                                                                                                    |
| Subject/ Branch/ Trade | Textbox    | Yes       | Enter the Subject/ Branch/ Trade i.e. specialization                                                                                                    |
| Board/University       | Textbox    | Yes       | Enter the name of Board/ University awarding the Degree                                                                                                    |
| Result Date            | Calendar   | Yes       | Select the date of result declaration                                                                                                    |
| Attempts               | Drop down  | Yes       | Select the number of attempts for clearing the selected                                                                                                    |
| , accompts             |            | 100       | qualification                                                                                                    |
| Marks Obtained         | Textbox    | ۷۵۵       | Enter Total Marks obtained in the selected qualification as per                                                                                                    |
| Walks Obtailled        | TEXIDOX    | 165       | marks sheet                                                                                                    |
| Out of Marks           | Toythoy    | Voc       | Enter Maximum Marks for the selected qualification as per                                                                                                    |
|                        | TEXIDOX    | res       | marks shoot                                                                                                    |
| Course Duration (in    | Toythoy    | Vac       | Indiks Sheet                                                                                                    |
| Course Duration (in    | Textbox    | res       | Enter the Course Duration in Months. E.g.                                                                                                    |
| ivionths)              |            |           | For SSC enter 12                                                                                                    |
|                        |            |           | For HSC enter 12                                                                                                    |
|                        |            |           | For 1 year III enter 12                                                                                                    |
|                        |            |           | For 2 years III enter 24                                                                                                    |
| Class/ Grade           | Drop down  | Yes       | Select the Class/ Grade acquired in the degree as                                                                                                    |
|                        |            |           | Distinction                                                                                                    |
|                        |            |           | First Class                                                                                                    |
|                        |            |           | Second Class                                                                                                    |
|                        |            |           | Pass Class                                                                                                    |
|                        |            |           | • Fail                                                                                                    |
| Mode                   | Drop down  | Yes       | Select the mode of course as                                                                                                    |
|                        |            |           | Regular                                                                                                    |
|                        |            |           | Distance                                                                                                    |
|                        |            |           | Part Time                                                                                                    |
| Unload Certificate/    | Unload     | Yes       | Unload Certificate/Mark sheet in ing ineg or ndf format                                                                                                    |
| Mark sheet             | opioad     | 103       | upto 1 MR                                                                                                    |
| Walk Sheet             |            |           |                                                                                                    |
|                        |            |           |                                                                                                    |
|                        |            |           | File Types Allowed : <b>jpg, jpeg, pdf</b>                                                                                                    |
|                        |            |           | Maximum File Size Allowed : 1 MB                                                                                                    |
|                        |            |           | Select File to Upload * Choose File Sample Document.pdf                                                                                                    |
|                        |            |           |                                                                                                    |
|                        |            |           | Close Upload                                                                                                    |
| ٨ ما ما                | Duttor     | Vaa       | This shall save data in helevy said and remain an error race.                                                                                                    |
| Add                    | Button     | Yes       | I his shall save data in below grid and remain on same page.                                                                                                    |
|                        |            |           | Candidate can add new qualification on the same page and add                                                                                                    |
|                        | _          |           | in the below displayed Grid.                                                                                                    |
| Reset                  | Button     | No        | Resets all entered information                                                                                                    |
|                        |            |           | GRID                                                                                                    |
|                        |            | No        | Candidate can edit the selected Education Qualification                                                                                                    |
| Action                 | 4          | No        | Candidate can delete the selected Education Qualification                                                                                                    |
|                        |            | NU        |                                                                                                    |
|                        | $\cap$     |           |                                                                                                    |
| view certificate       | <b>N</b>   | NO        | The information shall be the state of the state of the st |
| Save and Next          | Button     | res       | I the information shall be saved and next page shall be displayed                                                                                                    |

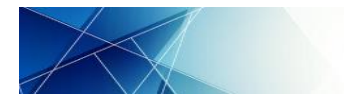

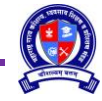

### 9.2 Education Qualification: Below SSC

| Qualification Details       |                           |                                  |                  |              |                |  |
|-----------------------------|---------------------------|----------------------------------|------------------|--------------|----------------|--|
| Qualification Details       |                           |                                  |                  |              |                |  |
|                             | Qual                      | ification Details * 🔵 SSC and Ab | Dove Below SSC   |              |                |  |
| Below SSC                   |                           |                                  |                  |              |                |  |
| Highest Standard Attended * | Year Of Appearing         | 3*                               | Marks Obtained * | Out of M     | Out of Marks * |  |
| 8th Class                   | 2016                      |                                  | 500              |              |                |  |
| Result *                    |                           |                                  |                  |              |                |  |
| Pass                        |                           |                                  |                  |              |                |  |
|                             |                           |                                  |                  |              |                |  |
|                             |                           |                                  |                  |              | Add Reset      |  |
| Qualification List          |                           |                                  |                  |              |                |  |
| Action                      | Highest Standard Attended | Year Of Appearing                | Marks Obtained   | Out of Marks | Result         |  |
|                             | 8th Class                 | 2016                             | 500              | 600          | Pass           |  |
|                             |                           |                                  |                  |              |                |  |
|                             |                           |                                  |                  |              | Save & Next    |  |

| Field Name        | Field Type | Mandatory | Remark/ Values                                                  |
|-------------------|------------|-----------|-----------------------------------------------------------------|
| Highest Standard  | Drop down  | Yes       | Select the Highest Standard attended as                         |
| Attended          |            |           | 1. Literate – No formal education                               |
|                   |            |           | 2. Illiterate                                                   |
|                   |            |           | 3. Standard from 1 <sup>st</sup> to 9 <sup>th</sup>             |
| Year of Appearing | Drop down  | Yes       | Select the year of Appearing the selected Standard              |
| Marks Obtained    | Textbox    | Yes       | Enter Total Marks obtained in the selected standard             |
| Out of Marks      | Textbox    | Yes       | Enter Maximum Marks for the selected standard                   |
| Result            | Drop down  | Yes       | Select the Result as "Pass" or "Fail"                           |
| Add               | Button     | Yes       | This shall save data in below grid and remain on same page.     |
|                   |            |           | Candidate can add only 1 highest standard attended.             |
| Reset             | Button     | No        | Resets all entered information                                  |
| Save and Next     | Button     | Yes       | The information shall be saved and next page shall be displayed |

### **10** Training Details

Click on "Training Details" and select whether the candidate has undergone any training on given page:

### 10.1 Have you completed any Training: No

| Training Details<br>Training Details |                                            |       |    |             |
|--------------------------------------|--------------------------------------------|-------|----|-------------|
|                                      | Have You Completed Any Training ? $^{*}$ ( | ⊖ Yes | No |             |
|                                      |                                            |       |    | Save & Next |

| Field Name            | Field Type   | Mandatory | Remark/ Values                                                                                                |
|-----------------------|--------------|-----------|----------------------------------------------------------------------------------------------------|
| Qualification Details | Radio Button | Yes       | Select "Yes" if candidate has undergone any training else select "No" if candidate has not done any training. |
| Save and Next         | Button       | Yes       | The information shall be saved and next page shall be displayed                                               |

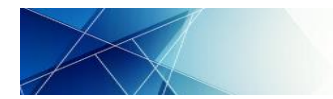

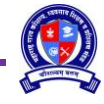

### 10.2 Have you completed any Training: Yes

| Training Details      |             |                     |                                |            |                         |
|-----------------------|-------------|---------------------|--------------------------------|------------|-------------------------|
| Training Details      |             |                     |                                |            |                         |
| Course Name *         |             |                     | Course Conducted By *          |            |                         |
| ADVANCE CNC           |             |                     | SELF FINANCE                   |            |                         |
| From Date * To Date * |             |                     | Upload Certificate / Marksheet | •          |                         |
| 01/12/2022            | 02/12/20    | 22                  | Upload View Certificate        |            |                         |
|                       |             |                     |                                |            |                         |
|                       |             |                     |                                |            | Add                     |
| Training List         |             |                     |                                |            |                         |
| Action                | Course Name | Course Conducted By | From Date                      | To Date    | Certificate / Marksheet |
| 🗹 🧵                   | FITTER      | PMKVY               | 01/12/2022                     | 02/12/2022 | Q,                      |
|                       |             |                     |                                |            |                         |
|                       |             |                     |                                |            | Save & Next             |

| Field Name                        | Field Type  | Mandatory | Validation                                                                            |  |  |
|-----------------------------------|-------------|-----------|---------------------------------------------------------------------------------------|--|--|
| Course Name                       | Textbox     | Yes       | Enter the training course name                                                        |  |  |
| Course Conducted by               | Textbox     | Yes       | Enter the course conducted by. Candidate can mention the                              |  |  |
|                                   |             |           | training scheme or institute name                                                     |  |  |
| From Date                         | Date Picker | Yes       | Enter the course start date                                                           |  |  |
| To Date                           | Date Picker | Yes       | Enter the course end date                                                             |  |  |
| Upload Certificate/<br>Mark sheet | Button      | Yes       | Upload Certificate/ Mark sheet in .jpg, .jpeg or .pdf format upto 1<br>MB             |  |  |
|                                   |             |           | Upload Certificate                                                                    |  |  |
|                                   |             |           | File Types Allowed : <b>jpg, jpeg, pdf</b><br>Maximum File Size Allowed : <b>1 MB</b> |  |  |
|                                   |             |           | Select File to Upload *                                                               |  |  |
|                                   |             |           | Choose File Sample Document.pdf                                                       |  |  |
|                                   |             |           | Close Upload                                                                          |  |  |
| Add                               | Button      | Yes       | This shall save data in below grid and remain on same page.                           |  |  |
|                                   |             |           | Candidate can add new training course on the same page and add                        |  |  |
|                                   |             |           | in the below displayed Grid.                                                          |  |  |
| Reset                             | Button      | No        | Resets all entered information                                                        |  |  |
|                                   |             |           | GRID                                                                                  |  |  |
| Action                            |             | No        | Candidate can edit the selected Training Course                                       |  |  |
|                                   | Û           | No        | Candidate can delete the selected Training Course                                     |  |  |
| View certificate                  | 0           | No        | The uploaded Certificate/ Mark Sheet can be viewed                                    |  |  |
| Save and Next                     | Button      | Yes       | The information shall be saved and next page shall be displayed                       |  |  |

### **11 Additional Details**

Click on "Additional Details" and enter following details on given page:

| Additional Details           |          |                 |                                   |                   |  |  |  |
|------------------------------|----------|-----------------|-----------------------------------|-------------------|--|--|--|
| Ancillary Details            |          |                 |                                   |                   |  |  |  |
| Blood Group                  |          | Mother Tongue * |                                   |                   |  |  |  |
| AB+                          |          | Marathi         | Marathi                           |                   |  |  |  |
| Languages Known *<br>English |          | Read            | 🖌 Write 🛃 Speak 🛛 🗛 🖌 🗸 🗸 🗸 🗸 🗸 🗸 |                   |  |  |  |
| Action                       | Language | Read            | Write                             | Speak             |  |  |  |
| 🗹 🧵                          | Marathi  | Yes             | Yes                               | Yes               |  |  |  |
| 🗹 🧵                          | Hindi    | Yes             | Yes                               | Yes               |  |  |  |
|                              |          |                 |                                   |                   |  |  |  |
|                              |          |                 |                                   | Save & Next Reset |  |  |  |

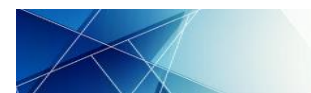

User Manual for Candidate: Registration, Application and Admission Process

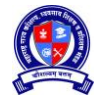

| Field Name     | Field Type               | Mandatory | Validation                                                      |
|----------------|--------------------------|-----------|-----------------------------------------------------------------|
| Blood Group    | Blood Group Drop down No |           | Select the Blood Group                                          |
| Mother Tongue  | Drop down                | Yes       | Select mother tongue.                                           |
| Language Known | Drop down                | Yes       | Select other language                                           |
| Read           | Checkbox                 | Yes       | Select if candidate is able to read the selected language       |
| Write          | Checkbox                 | Yes       | Select if candidate is able to write the selected language      |
| Add            | Button                   | Yes       | This shall save data in below grid and remain on same page.     |
|                |                          |           | Candidate can add new language on the same page and add in the  |
|                |                          |           | below displayed Grid.                                           |
|                |                          |           | GRID                                                            |
| Action         |                          | No        | Candidate can edit the selected Language                        |
| ACTION         | Û                        | No        | Candidate can delete the selected Language                      |
| Save & Next    | Button                   | Yes       | The information shall be saved and next page shall be displayed |
| Reset          | Button                   | No        | Resets all entered information                                  |

### 12 Bank Details

Click on "Bank Details" and enter following Candidate Bank details. This information is not mandatory.

| Bank Details                                  |                             |
|-----------------------------------------------|-----------------------------|
| Bank Details                                  |                             |
| Do You have Bank Account ? * 🔘 Yes            | ○ No                        |
| Type Of Account *                             | Account Number *            |
| Saving                                        | 123456789                   |
| Name Of Account Holder *                      | Bank IFSC Code *            |
| SANJAY PATIL                                  | UBIN0905364 Check IFSC Code |
| Bank Name *                                   | Branch Name *               |
| UNION BANK OF INDIA                           | MUMBAI MAHAPALIKA MARG      |
| Upload Bank Passbook Cover Page / Cheque *    |                             |
| Upload View Bank Passbook Cover Page / Cheque |                             |
|                                               |                             |
| PAN Details                                   |                             |
| PAN Number                                    | Upload PAN Card *           |
| ABCQQ1234G                                    | Upload View PAN Card        |
|                                               |                             |
|                                               | Save & Next Reset           |

| Field Name                  | Field Type      | Mandatory | Remark/ Values                                                                      |  |  |
|-----------------------------|-----------------|-----------|-------------------------------------------------------------------------------------|--|--|
|                             | Tield Type      | Ba        | nk Details                                                                          |  |  |
| Do you have Bank<br>Account | Radio<br>Button | Yes       | Select "Yes" if you have Bank Account or want to enter the details else select "No" |  |  |
| Type of Account             | Drop down       | Yes       | Select account type as "Saving" or "Current"                                        |  |  |
| Account Number              | Textbox         | Yes       | Enter complete Bank Account Number                                                  |  |  |
| Name of Account Holder      | Textbox         | Yes       | Enter the Name of Account Holder i.e. candidate name as on<br>Bank Account          |  |  |
| Bank IFSC Code              | Textbox         | Yes       | Enter IFSC of the Bank                                                              |  |  |
| Check IFSC Code             | Button          | Yes       | Click on "Check IFSC Code"                                                          |  |  |
|                             |                 |           | Bank IFSC Code *                                                                    |  |  |
|                             |                 |           | UBIN0905364 Check IFSC Code                                                         |  |  |
|                             |                 |           | Name of Bank and Name of Branch shall be auto populated on basis of entered IFSC    |  |  |
| Bank Name                   | Display         | Yes       | Auto populate on basis of entered IFSC                                              |  |  |
| Branch Name                 | Display         | Yes       | Auto populate on basis of entered IFSC                                              |  |  |

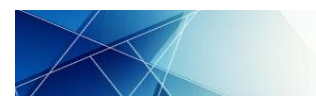

| Field Name           | Field Type | Mandatory | Remark/ Values                                             |
|----------------------|------------|-----------|------------------------------------------------------------|
| Upload Bank Passbook | Button     | Yes       | Upload Bank Passbook Cover Page/ cancelled Cheque of the   |
| Cover Page/ Cheque   |            |           | entered Bank Account in .jpg, .jpeg, .PDF format upto 1 MB |
|                      |            |           | Upload Bank Passbook Cover Page / Cheque                   |
|                      |            |           | File Types Allowed : <b>jpg, jpeg, pdf</b>                 |
|                      |            |           | Maximum File Size Allowed : 1 MB                           |
|                      |            |           | Select File to Upload *                                    |
|                      |            |           | Choose File Sample Document.pdf                            |
|                      |            |           |                                                            |
|                      |            |           | Close Upload                                               |
|                      |            | P/        | AN Details                                                 |
| PAN Number           | Textbox    | No        | Enter Candidate PAN Number                                 |
| Upload PAN Card      | Button     | No        | Upload PAN Card in .jpg, .jpeg, .PDF format upto 1 MB      |
|                      |            |           | Upload PAN Card                                            |
|                      |            |           | File Types Allowed : <b>jpg, jpeg, pdf</b>                 |
|                      |            |           | Maximum File Size Allowed : 1 MB                           |
|                      |            |           | Select File to Upload *                                    |
|                      |            |           | Choose File Sample Document.pdf                            |
|                      |            |           |                                                            |
|                      |            |           | Close Upload                                               |
| Save & Next          | Button     | No        | The information shall be saved and next page shall be      |
|                      |            |           | displayed                                                  |
| Reset                | Button     | No        | Resets all entered information                             |

### **13 Work Experience Details**

Click on "Work Experience Details" and select whether the candidate has Work Experience on given page 13.1 **Do you have any Work Experience: No** 

| Work Experience Details |                                           |       |             |
|-------------------------|-------------------------------------------|-------|-------------|
|                         | Do You Have Any Work Experience ? * O Yes | No No |             |
|                         |                                           |       | Save & Next |

| Field Name           | Field Type   | Mandatory | Remark/ Values                                                 |  |  |  |
|----------------------|--------------|-----------|----------------------------------------------------------------|--|--|--|
| Do you have any Work | Radio Button | Yes       | Select "Yes" if candidate has work experience else select "No" |  |  |  |
| Experience           |              |           | if candidate does not have work experience                     |  |  |  |
| Save and Next        | Button       | Yes       | The information shall be saved and next page shall be          |  |  |  |
|                      |              |           | displayed                                                      |  |  |  |

### 13.2 Do you have any Work Experience: Yes

| Work Experien         | ce Details               |         |                 |             |          |             |                |               |                  |            |                |                           |
|-----------------------|--------------------------|---------|-----------------|-------------|----------|-------------|----------------|---------------|------------------|------------|----------------|---------------------------|
| Work Experience       | Details                  |         |                 |             |          |             |                |               |                  |            |                |                           |
| Name of Establishm    | ent *                    |         |                 |             |          | Address *   |                |               |                  |            |                |                           |
| TATA MOTORS           |                          |         |                 |             |          | PUNE        |                |               |                  |            |                |                           |
| Pin Code *            |                          |         | State *         |             |          | District *  |                |               | Taluka *         |            |                |                           |
| 400001                |                          |         | Maharashtra     |             |          | Pune        |                |               | Pune City / Have | eli        |                |                           |
| City / Village *      |                          |         | Job Role *      |             |          | From Date * |                |               | To Date *        |            |                |                           |
| BHOSARI               |                          |         | SERVICE ASSISTA | INT         |          | 01/11/2022  |                |               | 02/11/2022       |            |                |                           |
| Stingord / Salary Per | Month in Re *            |         |                 |             |          |             |                |               |                  |            |                |                           |
| 15000                 | Month In Ra.             |         |                 |             |          |             |                |               |                  |            |                |                           |
| <u> </u>              |                          |         |                 |             |          |             |                |               |                  |            |                |                           |
|                       |                          |         |                 |             |          |             |                |               |                  |            | Add            | Reset                     |
|                       |                          |         |                 |             |          |             |                |               |                  |            | Add            | Resor                     |
|                       |                          |         |                 |             |          |             |                |               |                  |            |                |                           |
| work Experien         | Cellst                   |         |                 |             |          |             |                |               |                  |            |                |                           |
| Action                | Name of<br>Establishment | Address | Pin Code        | State       | District | Taluka      | City / Village | Job Role      | From Date        | To Date    | Stipend<br>Mon | / Salary Per<br>th in Rs. |
| 🗹 🧵                   | RELIANCE                 | MUMBAI  | 400081          | Maharashtra | Thane    | Thane       | Thane          | CUSTOMER CARE | 01/11/2022       | 02/11/2022 | Ľ              | 2000                      |
|                       |                          |         |                 |             |          |             |                |               |                  |            |                |                           |
|                       |                          |         |                 |             |          |             |                |               |                  |            | Sav            | ve & Next                 |

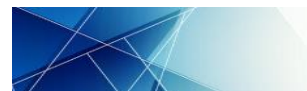

User Manual for Candidate: Registration, Application and Admission Process

| Field Name            | Field Type | Mandatory | Remark/ Values                                                  |
|-----------------------|------------|-----------|-----------------------------------------------------------------|
| Name of Establishment | Textbox    | Yes       | Enter Name of Establishment                                     |
| Address               | Textbox    | Yes       | Enter Address of Establishment                                  |
| Pin Code              | Textbox    | Yes       | Enter 6 digits Pin Code                                         |
| State                 | Display    | Yes       | Select from drop down                                           |
| District              | Display    | Yes       | Select from drop down                                           |
| Taluka                | Display    | Yes       | Select from drop down                                           |
| City / Village        | Drop down  | Yes       | Select from drop down                                           |
| Job Role              | Textbox    | Yes       | Enter the Job Role performed in Establishment                   |
| From Date             | Display    | Yes       | Enter the start date                                            |
| To Date               | Display    | Yes       | Enter the end date                                              |
| Stipend/ Salary Per   | Textbox    | Yes       | Enter Stipend/ Salary per month paid by Establishment to        |
| Month in Rs.          |            |           | candidate                                                       |
| Save & Next           | Button     | No        | The information shall be saved and next page shall be displayed |
| Reset                 | Button     | No        | Resets all entered information                                  |
|                       |            |           | GRID                                                            |
| Action                |            | No        | Candidate can edit the Work Experience details                  |
| ACTION                | Û          | No        | Candidate can delete the Work Experience details                |
| Save and Next         | Button     | Yes       | The information shall be saved and next page shall be displayed |

### 14 Lock Profile

14.1 Once all sections of Profile are complete the entire profile shall be displayed. Candidate has to reconfirm all the information carefully.

| Lock Profile Form         Profile ID : 202211C100032                                                                                                    |       |
|----------------------------------------------------------------------------------------------------|-------|
| ITI Registration No. : 202208A123456<br>Candidate's Name : SANJAY SUDHIR PATIL<br>Gender : Male<br>Date of Birth (DD/MM/YYY) : 01/11/2008<br>Aadhaar Number : *******1234<br>Primary Mobile Number : 9988776655<br>Secondary Mobile Number : 887766554<br>E=Mail ID : sanjaypati@gmail.com                                                                                                    | - 35m |
| Declaration  I hereby declare & understand that, I. All the information furnished by me in this profile is true, complete and correct to the best of my knowledge and belief. 2. Entire information furnished by me in this profile is final and binding to me. 3. If any information furnished by me here, is found to be false or incorrect, I shall be liable for appropriate legal action and my application will be cancelled as per rules.  Lock Profile Form |       |

- 14.2 At the bottom of Profile following "Declaration" shall be displayed:
  - 14.2.1 I hereby declare & understand that,
  - 14.2.2 All the information furnished by me in this profile is true, complete and correct to the best of my knowledge and belief.
  - 14.2.3 Entire information furnished by me in this profile is final and binding to me.
  - 14.2.4 If any information furnished by me here, is found to be false or incorrect, I shall be liable for appropriate legal action and my application will be cancelled as per rules
- 14.3 Check and accept the Declaration and click on "Lock Profile Form". System shall reconfirm to lock application

| Information                                                |
|------------------------------------------------------------|
| Are you sure, you are want to lock your application form ? |
| Yes No                                                     |

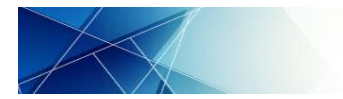

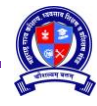

14.4 Print Profile Form facility shall be available

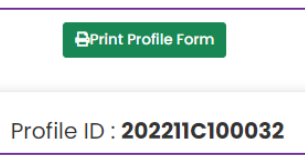

14.5 Click on "Print Profile Form" to print the profile and save the copy in PDF format.

| 11/27/22, 3:49 PM              | 202211C100032 Profile                                                                                                    |         |  |  |  |  |  |
|--------------------------------|----------------------------------------------------------------------------------------------------|---------|--|--|--|--|--|
| Skill, Emple<br>Maharashtra St | Government of Maharashtra<br>Skill, Employment, Entrepreneurship and Innovation Department<br>Maharashtra State Board of Skill, Vocational Education and Training<br>Candidate Profile |         |  |  |  |  |  |
|                                | Profile ID : 202211C100032                                                                                                    |         |  |  |  |  |  |
| Primary Details                |                                                                                                    |         |  |  |  |  |  |
| ITI Registration No.           | 202208A123456                                                                                                    |         |  |  |  |  |  |
| Candidate's Name               | SANJAY SUDHIR PATIL                                                                                                    |         |  |  |  |  |  |
| Gender                         | Male                                                                                                    |         |  |  |  |  |  |
| Date Of Birth (DD/MM/YYYY)     | 01/11/2008                                                                                                    | 1       |  |  |  |  |  |
| Aadhaar Number                 | ••••••1234                                                                                                    | 4       |  |  |  |  |  |
| Primary Mobile Number          | 9988776655                                                                                                    | 1 to Al |  |  |  |  |  |
| Secondary Mobile Number        | 8877665544                                                                                                    | 35mm    |  |  |  |  |  |
| E-Mail ID                      | sanjaypatil@gmail.com                                                                                                    |         |  |  |  |  |  |

14.6 Once all the information is filled up and application is locked, the dashboard shall display all the sections as 100%.

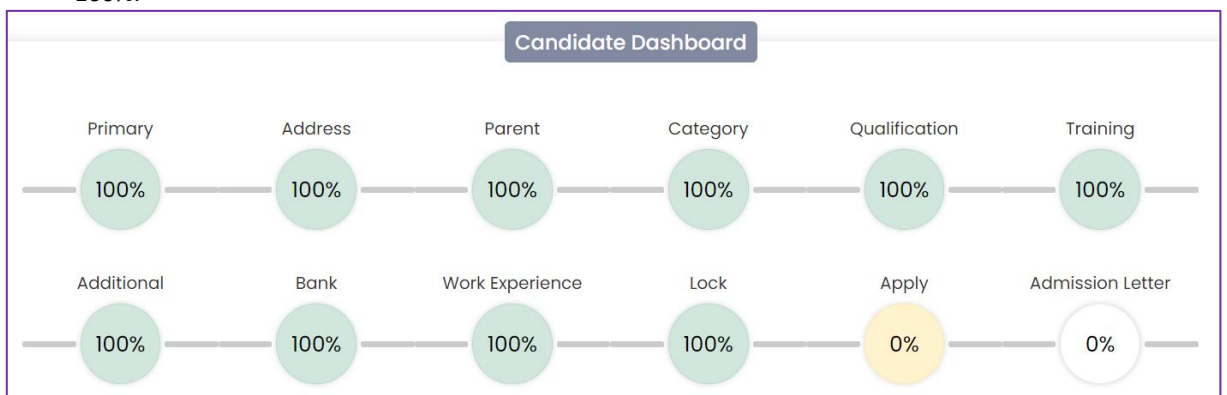

- 14.7 Candidate can now search for admission opportunities and apply through their login.
- 14.8 To change or update information in Profile, candidate has to Unlock Profile. Refer Unlock Profile process as given in this User Manual for details.

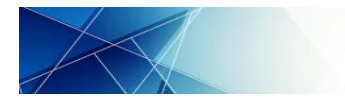

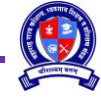

### **SESSION B: APPLICATION**

### 15 Apply for Admission

15.1 Candidate to login to their account. Ensure that Profile is locked. Click on "Apply" on the following process chart on the dashboard or click on "Application Form > Apply for Admission"

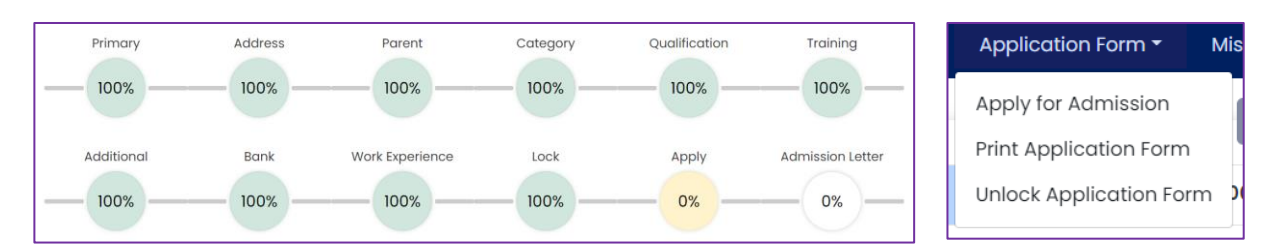

15.2 Select current Admission Session and course type and click on "Apply Course". As of now Admission Session and Course Category are default.

| Application for Training |                                                                     |
|--------------------------|---------------------------------------------------------------------|
| Admission Session        | Course Category                                                     |
| 2022-23                  | Maharashtra State Board of Skill, Vocational Education and Training |
|                          |                                                                     |
|                          | Apply Course                                                        |

15.3 The selected Course Category shall appear under "Applied Training". Candidate's Application ID shall be generated and displayed in the table.

| Арр     | lication Form/s          |                                                                        |                          |        |                      |                   |                |          |
|---------|--------------------------|------------------------------------------------------------------------|--------------------------|--------|----------------------|-------------------|----------------|----------|
| Sr. No. | Application ID           | Course Category                                                        | Last Updated on          | Amount | Date                 | Print             | Unlock         | Status   |
| 1.      | 202212C100051/CC/2022/01 | Maharashtra State Board of Skill, Vocational<br>Education and Training | 12/15/2022<br>6:08:48 PM | 0.00   | 1/1/1900 12:00:00 AM | Print Application | Unlock Profile | Pay Fees |

- 15.4 Candidate can submit only 1 application per Course Category at a time.
- 15.5 Candidate shall be required to pay Application Form Fee for the applied course. Click on "Pay Fees" tab under "Status", following page shall be displayed. Check the displayed details and click on "Proceed" to make payment through Online Payment Gateway

| Application ID :             | 202212C100051/CC/2022/01                                            |  |  |  |  |
|------------------------------|---------------------------------------------------------------------|--|--|--|--|
| Candidate's Name :           | SANKET RADHESHYAM MURTADKAR                                         |  |  |  |  |
| Admission Session :          | 2022-23                                                             |  |  |  |  |
| Course Type :                | Maharashtra State Board of Skill, Vocational Education and Training |  |  |  |  |
| Application Form Fee : (Rs.) | 100                                                                 |  |  |  |  |
| Proceed >>>                  |                                                                     |  |  |  |  |

15.6 Various Online Payment options are available. Select preferred payment option and click on "Pay Now"

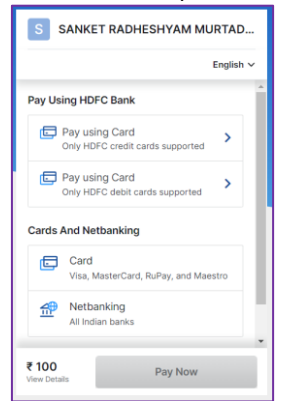

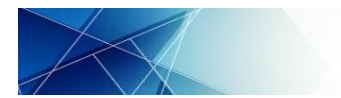

### 15.7 Following success message shall be displayed if the payment is successful.

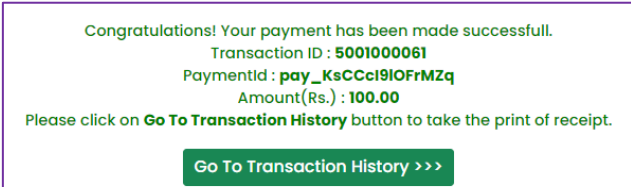

### 15.8 Click on "Go To Transaction History", following shall be displayed.

| Paid Transactions |               |                |              |                    |                                                                     |                |                    |  |
|-------------------|---------------|----------------|--------------|--------------------|---------------------------------------------------------------------|----------------|--------------------|--|
| Sr. No.           | Print Receipt | Transaction ID | Amount (Rs.) | PaymentId          | Course                                                              | Admission Year | Payment Date       |  |
| 1                 | Print Receipt | 5001000076     | 100.00       | pay_Kt139WhthRjatX | Maharashtra State Board of Skill, Vocational Education and Training | 2022-23        | Dec 17 2022 8:19PM |  |

#### 15.9 Click on Print Receipt, following receipt shall be displayed.

| 2/17/22, 10:06 AM                                                          | 2022120                                                                                                    | C100040_CC_202- PaymentReceipt                                                                                                    |  |  |  |  |  |  |
|----------------------------------------------------------------------------|----------------------------------------------------------------------------------------------------|----------------------------------------------------------------------------------------------------|--|--|--|--|--|--|
| रात्मन जयते                                                                | Government of<br>Skill, Employment, Entrepreneursh<br>Maharashtra State Board of Skill, Va<br>Application For<br>Application ID : 2022 | Government of Maharashtra<br>Skill, Employment, Entrepreneurship and Innovation Department<br>Maharashtra State Board of Skill, Vocational Education and Training<br>Application Form Fee Receipt<br>Application ID : 202212C100040/CC/202 |  |  |  |  |  |  |
|                                                                            | Candidate's Name                                                                                                    | SANKET RADHESHYAM MURTADKAR                                                                                                    |  |  |  |  |  |  |
|                                                                            | Admission Session                                                                                                    | 2022-23                                                                                                    |  |  |  |  |  |  |
|                                                                            | Course Type                                                                                                    | <sup>9</sup> Maharashtra State Board of Skill, Vocational Education<br>and Training                                                                                                    |  |  |  |  |  |  |
|                                                                            | Amount Paid                                                                                                    | 100.00                                                                                                    |  |  |  |  |  |  |
|                                                                            | Transaction Number                                                                                                    | 5001000071                                                                                                    |  |  |  |  |  |  |
|                                                                            | Date & Time Of Payment                                                                                                    | Dec 17 2022 10:05AM                                                                                                    |  |  |  |  |  |  |
|                                                                            | Transaction Status                                                                                                    | Paid                                                                                                    |  |  |  |  |  |  |
| In case of any fa<br>account within 7                                      | ilure in processing your transaction, deduc<br>working days from the date of the failed tr                                             | ted amount will be refunded to your respective bank ansaction.                                                                                                    |  |  |  |  |  |  |
| Place : Mumbai                                                             |                                                                                                    | For Finance Officer, MSBSVET, Mumbai                                                                                                    |  |  |  |  |  |  |
| Date : Dec 17 2022 10:05AM This is system generated receipt and hence does |                                                                                                    |                                                                                                    |  |  |  |  |  |  |

#### 15.10 Alternatively, the Payment Receipt can also be printed through Print Menu > Payment History

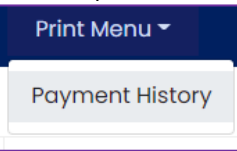

15.11 On successfully transaction the "Pay Fees" tab under "Status" shall change as "Apply". Click on "Apply" to submit Option Form for admission

| Арр     | lication Form/s          |                                                                     |                        |        |      |       |        |        |
|---------|--------------------------|---------------------------------------------------------------------|------------------------|--------|------|-------|--------|--------|
| Sr. No. | Application ID           | Course Name                                                         | Last Updated on        | Amount | Date | Print | Unlock | Status |
| 1.      | 202212C100040/CC/2022/01 | Maharashtra State Board of Skill, Vocational Education and Training | 07-12-2022<br>09:39:33 |        | -    | Print | Unlock | Apply  |

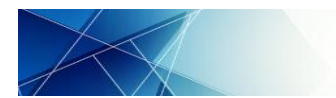

Applied Institute Details

Maharashtra State Board of Skill, Vocational Education and Training

User Manual for Candidate: Registration, Application and Admission Process

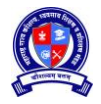

15.12 Search Institute of choice based on geographical location or course criteria and click on "Search Institute".

| Region District Taluka Sector   All All All   Course All   All All     All     Sector Type     Entry Qualification     Course     All     All     All     Sector     Institute List     Course     Course </th <th>Sear</th> <th colspan="11">arch Institute</th> | Sear                            | arch Institute                                                                                                    |               |                     |                                                     |        |                                          |        |           |      |         |                |   |
|----------------------------------------------------------------------------------------------------|---------------------------------|----------------------------------------------------------------------------------------------------|---------------|---------------------|-----------------------------------------------------|--------|------------------------------------------|--------|-----------|------|---------|----------------|---|
| Region     District     Toluka     Sector       All     All     All     All       Course Type     Entry Qualification     Course       All     All     All       All     All       Secore Institute     Reset                                                                                                    |                                 |                                                                                                    |               |                     |                                                     |        |                                          |        |           |      |         |                |   |
| All     All     All       Course Type     Entry Qualification     Course       All     All     All       Search Institute     Reset                                                                                                    | Region                          |                                                                                                    |               |                     | District                                            | Taluka |                                          | Sector |           |      |         |                |   |
| Course Type Entry Qualification Course All All Search Institute Reset                                                                                                    | All                             |                                                                                                    |               | All                 |                                                     | All    |                                          | All    |           |      |         |                |   |
| Course Type Entry Qualification Course All All Search Institute Reset                                                                                                    |                                 |                                                                                                    |               |                     |                                                     |        |                                          |        |           |      |         |                |   |
| All All All Search Institute Reset                                                                                                    | Course Type Entry Qualification |                                                                                                    |               | Entry Qualification | Course                                              |        |                                          |        |           |      |         |                |   |
| Search Institute Reset Institute List Sr. No. Region District Institute Name Course Course Tull Time / Intake Vacancy Apply                                                                                                    | All                             |                                                                                                    |               | All                 | All                                                 |        |                                          |        |           |      |         |                |   |
| Search Institute Reset Institute List Sr. No. Region District Institute Name Course Course Tull Time / Intake Vacancy Apply                                                                                                    |                                 |                                                                                                    |               |                     |                                                     |        |                                          |        |           |      |         |                | _ |
| Search Institute Reset Institute List Sr. No. Region District Institute Name Course Course Tull Time / Intake Vacancy Apply                                                                                                    |                                 |                                                                                                    |               |                     |                                                     |        |                                          |        |           |      |         |                |   |
| Institute List<br>Sr. No. Region District Institute Institute Name Course Course Time / Intake Vacancy Apply                                                                                                    |                                 |                                                                                                    |               |                     | Search Institut                                     | e Re   | set                                      |        |           |      |         |                |   |
| Institute List<br>Sr. No. Region District Institute Name Course Time / Intake Vacancy Apply                                                                                                    |                                 |                                                                                                    |               |                     |                                                     |        |                                          |        |           |      |         |                |   |
| Institute List<br>Sr. No. Region District Institute Name Course Course Time / Intake Vacancy Apply                                                                                                    |                                 |                                                                                                    |               |                     |                                                     |        |                                          |        |           |      |         |                |   |
| Sr. No. Region District Institute Institute Name Course Course Time / Intake Vacancy Apply                                                                                                    | Instit                          | ute List                                                                                                    |               |                     |                                                     |        |                                          |        |           |      |         |                |   |
| Full         Full           Sr. No.         Region         District         Institute         Course         Time / Intake Vacancy         Apply                                                                                                    |                                 |                                                                                                    |               |                     |                                                     |        |                                          |        |           |      |         |                |   |
| Sr. No. Region District Institute Name Course Time / Intake Vacancy Apply                                                                                                    |                                 |                                                                                                    |               |                     |                                                     |        |                                          | F      | ull       |      |         |                | - |
|                                                                                                    | Sr. No.                         | Region                                                                                                    | District      | Institute           | Institute Name                                      | Course | Course                                   | Tin    | ne/In     | take | Vacancy | Apply          |   |
| Code Code Part Time                                                                                                    |                                 | , in the second second s |               | Code                |                                                     | Code   |                                          | P      | art<br>me |      |         |                |   |
|                                                                                                    |                                 |                                                                                                    |               |                     | I S RAHE IA TECHNICAL INSTITUTE VOCATIONAL TRAINING |        |                                          |        |           |      |         |                |   |
| 1. Mumbai City MSB010012 CENTER CENTER 412401 DIPLOMA COURSE IN APPLIED ART TIME 60 60 Alread Applied                                                                                                    | 1.                              | Mumbai                                                                                                    | Mumbai City   | MSB010012           | CENTER                                              | 412401 | DIPLOMA COURSE IN APPLIED ART            | т      | ME        | 60   | 60      | Alread Applied | 1 |
| 2 Marchall Marchallon And Anticol Institute Vocational Training (1999) September 20195 M Rest 20195 M Rest 20195                                                                                                    |                                 | h fe une le sel                                                                                                    | Murahari Oitu | 10000000            | L. S RAHEJA TECHNICAL INSTITUTE VOCATIONAL TRAINING | 410001 |                                          | , P/   | RT        | 20   | 20      |                |   |
| z. Mumbai Mumbai City Mseulouz CENTER 413201 CERTIFICATE COURSE IN DIGITAL PHOTOGRAPHY TIME 30 30 Apply                                                                                                    | 2.                              | Mumbai                                                                                                    | Mumbai City   | M2R010015           | CENTER                                              | 413201 | CERTIFICATE COURSE IN DIGITAL PHOTOGRAPH | τ TI   | ME        | 30   | 30      | Apply          |   |

15.13 Course wise Institute as per search criteria shall be displayed in a tabular form along with Intake and Vacancy status. Click on "Apply" in front of the Institute-Course to select as option. The "Apply" tab shall then change to "Already Applied"

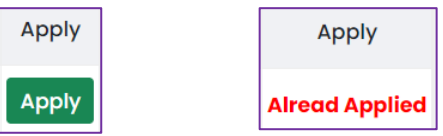

#### 15.14 The selected Institute-Course shall be added in a table under Applied Course List

| Applied 0         | pplied Course List                            |                |                                      |                               |                               |        |  |  |  |  |  |  |
|-------------------|-----------------------------------------------|----------------|--------------------------------------|-------------------------------|-------------------------------|--------|--|--|--|--|--|--|
| Institute<br>Code | Institute Name                                | Course<br>Code | Course                               | Full Time / Part<br>Time      | Course Type                   | Delete |  |  |  |  |  |  |
| MSB010083         | YOUNG WOMEN'S CHRISTIAN ASSOCIATION OF BOMBAY | 201226         | CERTIFICATE COURSE IN NURSING CARE   | FULL TIME                     | CERTIFICATE COURSE (NON NSQF) | 1      |  |  |  |  |  |  |
| MSB010056         | AKBAR PEERBHOY VOCATIONAL TRAINING CENTER     | 405201         | CERTIFICATE COURSE IN BEAUTY CULTURE | CERTIFICATE COURSE (NON NSQF) | Î                             |        |  |  |  |  |  |  |
|                   |                                               |                |                                      |                               |                               |        |  |  |  |  |  |  |
|                   |                                               |                |                                      |                               |                               |        |  |  |  |  |  |  |
|                   | Done                                          |                |                                      |                               |                               |        |  |  |  |  |  |  |

15.15 The added option in the above table can be deleted by click on  $\overline{\mathbb{II}}$ 

### 15.16 Once all options are added click on "Done". This shall return to "Application for Training Page"

| Арр     | lication Form/s          |                                                                        |                        |        |                     |                   |                |        |
|---------|--------------------------|------------------------------------------------------------------------|------------------------|--------|---------------------|-------------------|----------------|--------|
| Sr. No. | Application ID           | Course Category                                                        | Last Updated on        | Amount | Date                | Print             | Unlock         | Status |
| 1.      | 202212C100051/CC/2022/01 | Maharashtra State Board of Skill, Vocational<br>Education and Training | 15-12-2022<br>18:08:48 | 100.00 | 15-12-2022 18:34:49 | Print Application | Unlock Profile | Apply  |

15.17 Click on "Print Application" to Print the application form. Applied Institute details shall appear along with Profile.

| Institute<br>Code | Institute Name                           | Course<br>Code | Course                                   | Course Type                   |
|-------------------|------------------------------------------|----------------|------------------------------------------|-------------------------------|
| PVTI010056        | AKBAR PEERBHOY VOCATIONA TRAINING CENTRE | 405201         | CERTIFICATE COURSE IN BEAUTY CULTURE     | CERTIFICATE COURSE (NON NSQF) |
| PVTI010093        | KALA VIDYA SANKUL                        | 304204         | CERTIFICATE COURSE IN INTERIOR DECORATOR | CERTIFICATE COURSE (NON NSQF) |
| PVTI020479        | DILCAP SCHOOL OF DESIGN                  | 412210         | CERTIFICATE COURSE IN ART EDUCATION      | CERTIFICATE COURSE (NON NSQF) |

- 15.18 Candidate can edit option form any number of times before admission is confirmed or rejected. Once Admission is confirmed or rejected, candidate shall not be able to edit Option Form.
- 15.19 Candidate should visit to the respective institute for verification of documents and admission confirmation. Candidate has to produce original documents to the Institute for verification during admission confirmation. After verification of documents candidate has to submit 1 set of self-attested photo copies of uploaded documents, 2 recent colour passport size photos and applicable training fees to the Institute. Refer Point No.02 of this User Manual for the list of all documents.

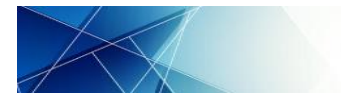

User Manual for Candidate: Registration, Application and Admission Process

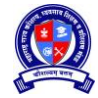

### SECTION C: ADMISSON CONFIRMATION AND REJECTION

#### **16 Admission Process**

- 16.1 Visit to the Institute where the candidate wishes to seek admission.
- 16.2 Candidate is required to produce all documents as uploaded in profile for verification. Some of the original documents need to be submitted by candidate to the Institute. The institute shall update the verification and document submission status.
- 16.3 Recent Original School Leaving certificate is required to be submitted to admitted Institute till the completion of FULL TIME COURSE only. For PART TIME COURSE candidates are not required to submit original School Leaving Certificate to admitted Institute.

Thus, if the candidate is being admitted in FULL TIME COURSE and hasn't uploaded his School Leaving Certificate in profile, then the admitting institute can upload this certificate from their login during admission confirmation.

| 10 | Leaving Certificate | <b>±</b> | Verified | Yes |  |
|----|---------------------|----------|----------|-----|--|
|    |                     |          |          |     |  |

#### **17** Admission Rejection

- 17.1 If any of the document is not verified by the Institute and/ or any of the original document to be submitted at Institute is not available with the candidate, then Institute shall not be able to confirm the admission.
- 17.2 Institute shall mention the "Reason for Rejection" and reject the admission
- 17.3 If admission is rejected then Admission Rejection Slip shall be generated. Institute shall print this Admission Rejection Slip. Both the Institute and Candidate shall sign the copy. Candidate's copy shall be handed over to Candidate and Institute's copy shall be retained by Institute for its records.
- 17.4 If the candidate's admission is rejected then "Status" as in "Candidate's Login > Application Form > Apply for Admission > Application Form/s" shall be "Rejected" and Admission Rejection Slip shall also be available.

| Арр     | lication Form/s          |                                                                           |                        |        |                        |                   |                |          |                                |
|---------|--------------------------|---------------------------------------------------------------------------|------------------------|--------|------------------------|-------------------|----------------|----------|--------------------------------|
| Sr. No. | Application ID           | Course Category                                                           | Last<br>Updated on     | Amount | Date                   | Print             | Unlock         | Status   | Print Slip                     |
| 1.      | 202212C100057/CC/2022/01 | Maharashtra State Board of<br>Skill, Vocational Education and<br>Training | 17-12-2022<br>20:00:46 | 100.00 | 17-12-2022<br>20:01:54 | Print Application | Unlock Profile | Rejected | Print Admission Rejection Slip |

#### **18 Admission Confirmation**

- 18.1 If all documents are Verified by the Institute and required original documents are submitted to Institute, then institute shall be able to confirm admission.
- 18.2 Institute may have multiple units for the same course. Hence, institute shall allocate Unit to the Candidate accept, update Amount of Fees paid by the Candidate and enter Course Start Date.
- 18.3 System shall ask to enter Candidate's Password. This is a provision made to confirm admission only after the consent of the respective candidate

| Password Details              |             |             |
|-------------------------------|-------------|-------------|
| Candidate Login<br>Password : | *****       | ן           |
|                               | Verify Pass | sword Close |

- 18.4 Admission Confirmation Slip shall be generated. Institute shall print this Admission Confirmation Slip. Both the Institute and Candidate should sign the copy. Candidate's Copy to be handed over to Candidate and Institute's copy to be retained by Institute for its records.
- 18.5 If the candidate's admission is confirmed then "Status" as in "Candidate's Login > Application Form > Apply for Admission > Application Form/s" shall be "Admitted" and Admission Confirmation Slip shall also be available.

| Appl    | ication Form/s           |                                                                        |                        |        |                     |                   |                |          |                      |
|---------|--------------------------|------------------------------------------------------------------------|------------------------|--------|---------------------|-------------------|----------------|----------|----------------------|
| Sr. No. | Application ID           | Course Category                                                        | Last Updated on        | Amount | Date                | Print             | Unlock         | Status   | Print Slip           |
| 1.      | 202212C100058/CC/2022/01 | Maharashtra State Board of Skill, Vocational<br>Education and Training | 17-12-2022<br>20:18:28 | 100.00 | 17-12-2022 20:19:06 | Print Application | Unlock Profile | Admitted | Print Admission Slip |

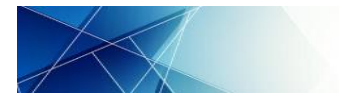

User Manual for Candidate: Registration, Application and Admission Process

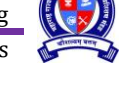

### SECTION D: ADMISSON CANCELLATION

### **19 Admission Cancellation**

- 19.1 The candidate who has confirmed their admission and wishes to cancel admission for what so ever reason shall visit the Institute where they have confirmed the admission
- 19.2 Institute shall return the original documents submitted at Institute to the candidate.
- 19.3 Institute shall refund appropriate amount of fees to the candidate on admission cancellation and mention the amount in "Amount refunded to Candidate"
- 19.4 Institute shall register the reason for Admission cancellation in brief
- 19.5 System shall ask to enter Candidate's Password. This is a provision made to cancel admission only after the consent of the respective candidate

- 19.6 Admission Cancellation Slip shall be generated. Institute shall print this Admission Cancellation Slip. Both the Institute and Candidate should sign the copy. Candidate's Copy shall be handed over to Candidate and Institute's copy shall be retained by Institute for its records.
- 19.7 If the candidate's admission is cancelled then "Status" as in "Candidate's Login > Application Form > Apply for Admission" shall be "Cancelled" and Admission Cancellation Slip shall also be available.

| Appl    | ication Form/s           |                                                                        |                        |        |                     |                   |                |           |                                   |
|---------|--------------------------|------------------------------------------------------------------------|------------------------|--------|---------------------|-------------------|----------------|-----------|-----------------------------------|
| Sr. No. | Application ID           | Course Category                                                        | Last Updated<br>on     | Amount | Date                | Print             | Unlock         | Status    | Print Slip                        |
| 1.      | 202212C100058/CC/2022/01 | Maharashtra State Board of Skill,<br>Vocational Education and Training | 17-12-2022<br>20:18:28 | 100.00 | 17-12-2022 20:19:06 | Print Application | Unlock Profile | Cancelled | Print Admission Cancellation Slip |

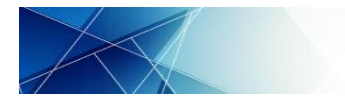

User Manual for Candidate: Registration, Application and Admission Process

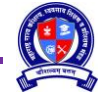

#### **SESSION E: OTHER SERVICES**

### 20 Unlock Profile

20.1 After completion of Profile if candidate wants to edit/ correct/ add some information, candidate can Unlock Application Form through "Application Form > Unlock Application Form".

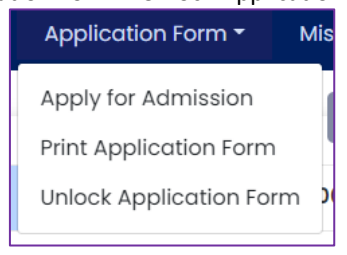

20.2 Accept the declaration to Unlock Application Form and click on "Unlock Application Form"

| Declaration                                                                                            |                         |
|----------------------------------------------------------------------------------------------------|-------------------------|
| I hereby declare & understand that,<br>1. I am entirely responsible for unlocking my application form. |                         |
|                                                                                                    | Unlock Application Form |

20.3 Candidate shall be asked to reconfirm for Unlock process. Click on "Yes" to continue else click on "No" to terminate the process.

| Information                                              |     |    |  |
|----------------------------------------------------------|-----|----|--|
| Are you sure, you want to unlock your application form ? |     |    |  |
|                                                          |     |    |  |
|                                                          | Yes | No |  |

20.4 On the header sections all the Sections of Profile are displayed as following. Click on respective section to edit the information.

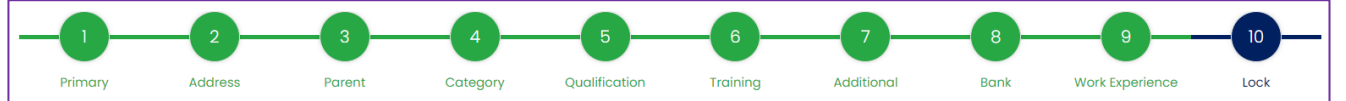

20.5 Unlock after Option Form: Candidate can unlock Profile/ Application form after selection of Option Form, however all selected options shall be deleted, since options are selected based on the information in the Profile and eligibility of the candidate for particular course.

| Candidate has already applied for Admission to below mentioned Institute. If you wish to Unlock Application Form, then all selected options shall be deleted. |                   |                                             |                |                                             |           |                                  |
|----------------------------------------------------------------------------------------------------|-------------------|---------------------------------------------|----------------|---------------------------------------------|-----------|----------------------------------|
| C                                                                                                    | Do you wish t     | to Unlock Application? Yes No               |                |                                             |           |                                  |
|                                                                                                    | Institute<br>Code | Institute Name                              | Course<br>Code | Course                                      | Shift     | Course Type                      |
| PVTI010056                                                                                                    |                   | AKBAR PEERBHOY VOCATIONA TRAINING<br>CENTRE | 405201         | CERTIFICATE COURSE IN BEAUTY<br>CULTURE     | 1st Shift | CERTIFICATE COURSE<br>(NON NSQF) |
|                                                                                                    | PVTI010093        | KALA VIDYA SANKUL                           | 304204         | CERTIFICATE COURSE IN<br>INTERIOR DECORATOR | 1st Shift | CERTIFICATE COURSE<br>(NON NSQF) |

### 21 Forgot Password

21.1 Click on Existing User "Sign In"

Existing User ? Sign In

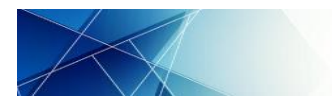

s s

21.2 Following popup shall be displayed. Click on "Click Here".

| 💄 Sign In                              | X     |
|----------------------------------------|-------|
| LOGIN ID                               |       |
| Password                               |       |
| TYPE CAPTCHA CODE                      | (9м 🕏 |
| Having Trouble Signing In ? Click Here |       |
|                                        | Login |

21.3 Following Page shall be displayed. Click on radio button before "Forgot Password" and click on "Proceed"

| B Having | Trouble Signing In ? |  |
|----------|----------------------|--|
|          | Forgot Password      |  |
|          | O Forgot Login ID    |  |
|          | Proceed >>>          |  |

21.4 Following 2 options shall be available to recover password:

| Options for Reset Password                                               |
|--------------------------------------------------------------------------|
| O Using Security Question selected in Candidate Registration             |
| O Using One Time Password (OTP) sent via SMS to Registered Mobile Number |
|                                                                          |
| Proceed >>>                                                              |

- 21.4.1 Using Security Question selected in Candidate Registration
  - 21.4.1.1 Click on radio button before the option and click on "Proceed"
  - 21.4.1.2 Enter the Registration Number, select the Security Question, enter the correct Security Question's Answer and click on "Proceed"

| Reset Pass | word using Security Question   |  |
|------------|--------------------------------|--|
|            | Login ID *                     |  |
|            | 202211C100032                  |  |
|            | Security Question *            |  |
|            | Which is your favourite game ? |  |
|            | Security Question's Answer *   |  |
|            | FOOTBALL                       |  |
|            | Proceed >>>                    |  |

21.4.1.3 If the combination of Registration Number, Security Question and Security Question's Answer is correct, the system shall display the Registration Number and User Name. Enter New Password as per instructions and enter Confirm New Password. Click on "Change Password" to update password

| Note : Password should have characters with 1 Capital Al | ve minimum 8 characters and maximum of 15<br>phabet, 1 Number and 1 Special Character. |
|----------------------------------------------------------|----------------------------------------------------------------------------------------|
| Login ID *                                               | User Name *                                                                            |
| 202211C100032                                            | SANJAY SUDHIR PATIL                                                                    |
| New Password *                                           | Confirm New Password *                                                                 |
| •••••                                                    |                                                                                        |

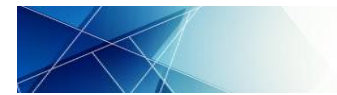

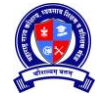

### 21.4.1.4 Password Changed Successfully message shall be displayed

| Reset Password                 |    |
|--------------------------------|----|
| Password Changed Successfully. |    |
|                                |    |
|                                | Ok |

21.4.1.5 If the combination of Registration Number, Security Question and Security Question's Answer is incorrect, the system shall display following error message.

Current Combination of Login ID, Security Question and it's Answer not matched. Please enter valid details.

- 21.4.1.6 If the user is unable to recover Password with the above option, then they can try with other option to recover password
- 21.4.2 Using OTP sent via SMS to registered Mobile Number
  - 21.4.2.1 Click on radio button before the option and then click on "Proceed"
    - 21.4.2.2 Enter the Registration Number and Primary Mobile Number. Establishment or Offices under Board should enter the Primary Mobile Number of Authorized Representative. Click on "Proceed"

| Login ID *              |  |
|-------------------------|--|
| 202211C100032           |  |
| Registered Mobile No. * |  |
| 9988776655              |  |

21.4.2.3 If the combination of Registration Number and Primary Mobile Number is incorrect, the system shall display following error message.

Current Combination of Login ID and Registered Mobile Number not matched. Please enter valid details.

21.4.2.4 If the combination of Registration Number and Primary Mobile Number is correct, the system shall send OTP on entered Primary Mobile Number. Enter the correct OTP and click on "Verify OTP".

| OTP Details              |             |           |     |       |
|--------------------------|-------------|-----------|-----|-------|
| OTP has been sent to Mol | oile No. ** | ****6655. |     |       |
| OTP :                    | 1234        |           | )   |       |
| Veri                     | fy OTP      | Resend    | OTP | Close |

21.4.2.5 If the enter OTP is correct, the system shall display the Registration Number and User Name. Enter New Password as per instructions and enter Confirm New Password. Click on "Change Password" to update password

| vord" to update password                                                 |                                                                      |
|--------------------------------------------------------------------------|----------------------------------------------------------------------|
| Reset Password                                                           |                                                                      |
| Note : Password should have minin<br>characters with 1 Capital Alphabet, | num 8 characters and maximum of<br>1 Number and 1 Special Character. |
| Login ID *                                                               | User Name *                                                          |
| 202211C100032                                                            | SANJAY SUDHIR PATIL                                                  |
| New Password *                                                           | Confirm New Password *                                               |
| •••••                                                                    | ••••••                                                               |
| Change                                                                   | e Password                                                           |

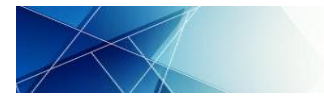

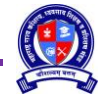

21.4.2.6 Password Changed Successfully message shall be displayed

| Reset Password                 |    |
|--------------------------------|----|
| Password Changed Successfully. |    |
|                                | Ok |

21.4.2.7 If the user is unable to recover Password with the above option, then they can try other option to recover password

### 22 Forgot Profile ID

22.1 Click on Existing "User Sign In"

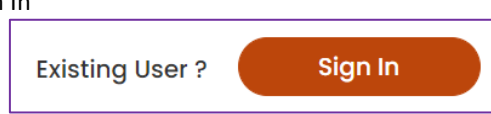

22.2 Following popup shall be displayed. Click on "Click Here"

| 💄 Sign In                         | ×       |
|-----------------------------------|---------|
| LOGIN ID                          |         |
| Password                          |         |
| TYPE CAPTCHA CODE                 | ј Х9М 🗳 |
| Having Trouble Signing In ? Click | Here    |
|                                   | Login   |

22.3 Following Page shall be displayed. Click on radio button before "Forgot Password" and click on "Proceed"

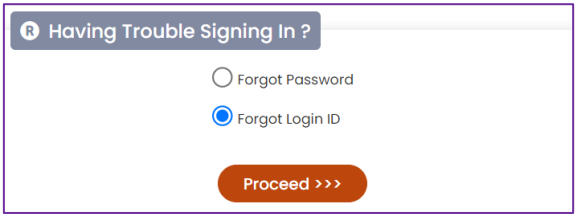

22.4 Enter the Full Name of the User as combination of First Name, Middle Name and Last Name separated by space and Primary Mobile Number and click on "Get Profile No.":

| R Forgot Login        | n ID ?                                                  |
|-----------------------|---------------------------------------------------------|
| Note : In case of Ins | titute, Please Enter Authorized Representative Details. |
|                       | Full Name *                                             |
|                       | SANJAY SUDHIR PATIL                                     |
|                       | Registered Mobile No. *                                 |
|                       | 9876543210                                              |
|                       | Get Application No.                                     |

22.5 If the combination of User Name and Primary Mobile Number is incorrect, the system shall display following error message.

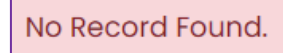

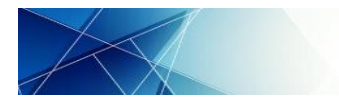

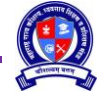

22.6 If the combination of User Name and Primary Mobile Number is correct, the system shall send OTP on entered Primary Mobile Number. Enter the correct OTP and click on "Verify OTP".

| OTP Deta   | ils            |             |            |       |
|------------|----------------|-------------|------------|-------|
|            |                |             |            |       |
| OTP has be | een sent to Mo | bile No. ** | ****6655.  |       |
|            | OTP :          | 1234        |            |       |
|            | Ver            | ify OTP     | Resend OTF | Close |

22.7 If the entered OTP is correct, the system shall display the Profile Number of the user.

| Information |                                           |    |
|-------------|-------------------------------------------|----|
|             | Your Login ID / User Name : 202211C100032 |    |
|             |                                           | ок |

### 23 Logout

23.1 Click on "LOG OUT" button available on right hand top corner to logout

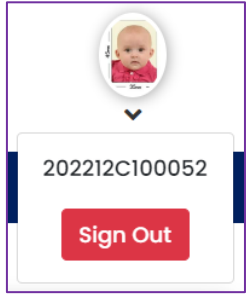

23.2 User to reconfirm Logout action. Click on "Yes, Logout" to logout else click on "Cancel"

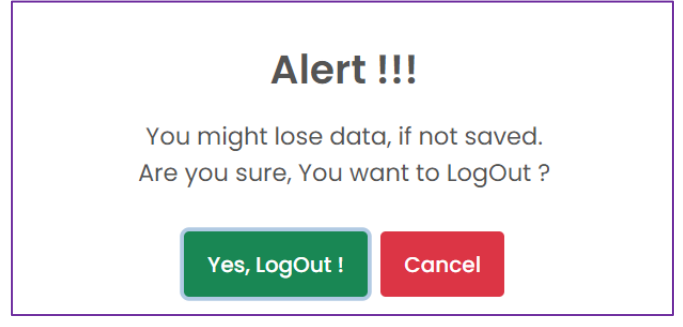

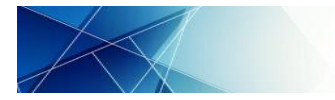

### SESSION F: RESULT AND CERTIFICATE

#### 24 Statement of Marks and Certificate:

- 24.1 Result shall be declared by the Board and notified on the Home Page of Board Portal
- 24.2 Statement of Marks and Certificates shall be made available in Candidate login.
- 24.3 Candidate has to login to their account and click on Exam > Result and Certificate

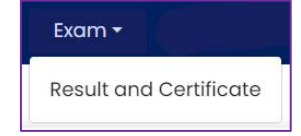

### 24.4 Results of all Examination/ Courses/ Attempts shall be displayed.

| E Result And Certificate |                          |               |                                                                    |               |                                                |        |                 |                      |  |
|--------------------------|--------------------------|---------------|--------------------------------------------------------------------|---------------|------------------------------------------------|--------|-----------------|----------------------|--|
| Sr. No.                  | Application ID           | Examination   | Institute                                                          | Batch ID      | Course Name                                    | Result | Result          | Certificate          |  |
| 1.                       | 202212C112863/CC/2022/01 | February 2023 | MAHARASHTRA<br>KAMGAR KALYAN<br>MANDAL UDYOG<br>SHIKSHAN<br>KENDRA | 1000335711001 | CERTIFICATE COURSE IN TAILORING<br>AND CUTTING | Pass   | Download Result | Download Certificate |  |

- 24.5 Click on Download Result and Download Certificate to download Statement of Marks and Certificate respectively.
- 24.6 System generated Provisional Statement of Marks and Certificates shall be downloaded.
- 24.7 Candidates shall be provided Printed and Signed Statement of Marks and Certificates through their respective Training Institutes.

### to be continued....